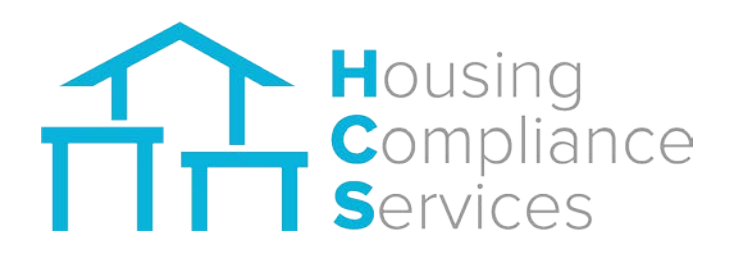

# FOCUS Software Property Manager User's Guide

Housing Compliance Services 2999 Oak Road, Suite 710 Walnut Creek, CA 94597

# **Table of Contents**

Click on the title or page number below to jump to that section of the User Guide

| Accessing FOCUS                                                | 2  |
|----------------------------------------------------------------|----|
| Login to FOCUS                                                 | 2  |
| Lost Password                                                  | 2  |
| FOCUS Homepage                                                 | 3  |
| Property Compliance Summary                                    | 4  |
| Property Details Tab                                           | 5  |
| Units Tab                                                      | 6  |
| Editing Units                                                  | 7  |
| Editing Units – Adding Events                                  | 8  |
| Editing Units – Upload Tenant Data                             | 10 |
| Checking Compliance and Creating a Project Status Report (PSR) | 11 |
| Checking Compliance                                            | 11 |
| Creating a Project Status Report (PSR)                         | 12 |
| Programs Tab                                                   | 13 |
| Users Tab                                                      | 14 |
| Documents Tab                                                  | 15 |
| Tasks Tab                                                      | 16 |
| Reports Tab                                                    |    |
| Audits Tab                                                     |    |
| Notes Tab                                                      | 19 |
| Questions?                                                     | 20 |

## **Accessing FOCUS**

#### **Login to FOCUS**

A username and password will be provided to you by a representative at Housing Compliance Services.

Go to www.housingcompliance.org/FOCUS

• Enter the username and password you were provided and then click **LOGIN**.

| <b>Services</b>             | FOCUS |
|-----------------------------|-------|
| Username                    |       |
| Password                    |       |
| Login Forgot your password? |       |
| New User Request            |       |

#### **Lost Password**

• Click Forgot your password? on the Login screen

**2** You will be prompted to enter your username then click **Submit**. This will start the process of resetting your password.

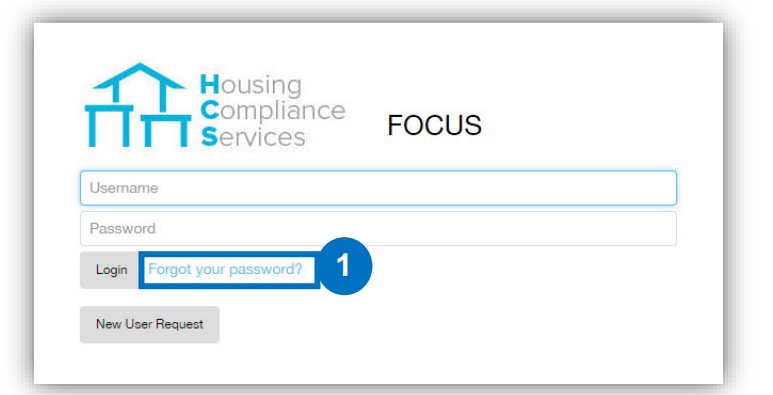

### So you seem to have lost your password

Please enter your username to start the process of resetting your password

Username

Cancel

Submit

02

## **FOCUS Homepage**

• After logging in, you will be sent to the FOCUS Homepage. This page is the management dashboard for the housing portfolio and is the starting point for accessing the property information. All the properties assigned to your user name will be displayed on the homepage.

**2** To choose a specific property, double-click on the "Name" of the property in the matrix shown below. Once you double-click the specific property you will then be redirected to the Property Compliance Summary page.

| focus Ho                                                                                                    | mePag                                     |                                     |                                                                                                |                                 |             |          | Log O<br>Welcom |
|----------------------------------------------------------------------------------------------------|-------------------------------------------|-------------------------------------|------------------------------------------------------------------------------------------------|---------------------------------|-------------|----------|-----------------|
| Property Search                                                                                                    |                                           |                                     |                                                                                                |                                 |             |          |                 |
| Property Name                                                                                                    |                                           | Agency                              | •                                                                                              | Compliance Status               |             | •        |                 |
| Compliance Manager                                                                                                    |                                           | Property Contac                     | ct                                                                                             | City                            |             |          |                 |
|                                                                                                    |                                           |                                     |                                                                                                | _                               |             |          |                 |
| County                                                                                                    |                                           | Inspector                           |                                                                                                | Company                         |             |          | SEARCH          |
| Application Number                                                                                                    |                                           |                                     |                                                                                                |                                 |             |          |                 |
| All Tax-Exempt Bond H                                                                                                    | ousing Progran                            | m HOME Program RDA                  | Program Tasks ③                                                                                |                                 | 14 44       | 1 to 1 o | f1 ≫            |
| Ali Tax-Exempt Bond H<br>VIEW<br>Status Tasks Name                                                                                                    | ousing Program                            | m HOME Program RDA<br>Units↓ Agency | Program Tasks (3)                                                                              | County                          | N 44<br>PSR | 1 to 1 o | f1 >><br>CDLAC  |
| All Tax-Exempt Bond H<br>VIEW<br>Status Tasks Namel<br>Bogus Apartm                                                                                                    | ents                                      | M HOME Program RDA                  | Program Tasks ③ City 1 Hayward                                                                 | <b>County</b><br>Alameda County | PSR         | 1 to 1 o | f1 ≫<br>CDLAC   |
| All Tax-Exempt Bond H VIEW Status Tasks Name! Status Tasks Name! Bogus Apartm Property Status Legend Total: Compliant: O Material Non Compliant: Under Construction: Non Compliant: Non Compliant: | ents 2<br>Totals<br>1<br>0<br>0<br>1<br>0 | M HOME Program RDA                  | Program Tasks ③  City  Hayward  Task Status Legend  Open Tasks Draft Changes Submitted Changes | County<br>Alameda County        | PSR         | CCPC     | f1 >><br>CDLAC  |

# **Property Compliance Summary**

Once in the Property Compliance Summary page you will see a total of nine (9) different tabs to select.

The different tabs are as follows:

- Property Details
- Units
- Programs
- Users
- Documents
- Tasks
- Reports
- Audit
- Notes

Each tab will need to be clicked to access the information on that tab.

| Proportu                   | Additional N                           | Progra           |               | Documente | Tasks (3) D    | aporto Audit   | Notos            |              |              |                         |                   |     |
|----------------------------|----------------------------------------|------------------|---------------|-----------|----------------|----------------|------------------|--------------|--------------|-------------------------|-------------------|-----|
| Floperty                   | Jetails Offits                         | Flogia           | ins osers     | Documents | Idaka (3)      | eports Addit   | Notes            |              |              |                         |                   |     |
| Units                      | Buildings                              |                  |               |           |                |                |                  |              |              |                         |                   |     |
| Exempt Unit<br>Aarket Rate | s: 1 (0 declared)<br>Units: 0 (0 decla | ared)<br>Unit nu | mber          |           | Bed rooms      |                | Size (sq Footage |              |              | Search                  | Reset             | Q B |
| Unit                       | Building                               | Bed              | Event Type    | Date      | HouseHold Size | Current Income | Rent             | Move in date | Move         | 1 to 7 of 7<br>in<br>me | Move in household |     |
| 1                          |                                        | 0                | Rental Update | 1/1/2016  | 1              | \$ 100000.00   | \$ 2000.00       | 1/1/2008     | \$ 100000.00 | 1                       |                   |     |
| 2                          |                                        | 0                | Rental Update | 5/9/2016  | 3              | \$ 150000.00   | \$ 1000.00       | 7/1/2009     | \$ 95000.00  | 2                       |                   |     |
| 3                          |                                        | 0                | Rental Update | 6/1/2016  | 4              | \$ 97000.00    | \$ 1400.00       | 10/10/2010   | \$ 72000.00  | 3                       |                   |     |
| 4                          |                                        | 1                | Rental Update | 2/16/2016 | 4              | \$ 20000.00    | \$ 700.00        | 2/16/2014    | \$ 68000.00  | 4                       |                   |     |
| 5                          |                                        | 1                | Rental Update | 3/1/2015  | 5              | \$ 200000.00   | \$ 2000.00       | 3/1/2005     | \$ 74590.00  | 5                       |                   |     |
| 6                          |                                        | 2                | Move In       | 9/6/2016  | 3              | \$ 6200.00     | \$ 300.00        | 9/6/2016     | \$ 6200.00   | 3                       |                   |     |
| 10                         |                                        | 3                | Rental Update | 5/10/2016 | 4              | \$ 32000.00    | \$ 2000.00       | 1/1/2016     | \$ 98000.00  | 5                       |                   |     |
|                            |                                        |                  |               |           |                |                |                  |              |              |                         |                   |     |

## **Property Details Tab**

• Click on the **Property Details** tab to view the general information of the selected property. Information included under Property Details:

- Agency name
- Address
- Property type
- Development type
- In service date
- Current status

|                        | Non-Compliant            |                           |                    |           |
|------------------------|--------------------------|---------------------------|--------------------|-----------|
| 1 No<br>Additional Na  | on-Compliant<br>mes:     |                           | Next Certification | Date:     |
| Property Details Units | Programs Users Documents | Tasks (3) Reports Audit N | otes               |           |
| Agency                 | Disneyland               | Status                    | Active             | Q'Ear     |
| Zip code               | 94542                    | Last site visit           | 4/25/2016          | Draft cha |
| Street                 | 1 Majestic Way           | In Service date           | 4/2/2008           |           |
| City                   | Hayward                  |                           |                    |           |
| County                 | Alameda County           |                           |                    |           |
| State                  | California               |                           |                    |           |
| Property Type          | Senior                   |                           |                    |           |
| Development Type       |                          |                           |                    |           |
| Total Units            | 15                       |                           |                    |           |
| Application Number     |                          |                           |                    |           |
|                        |                          |                           |                    |           |
|                        |                          |                           |                    |           |
|                        |                          |                           |                    |           |
|                        |                          |                           |                    |           |
|                        |                          |                           |                    |           |
|                        |                          |                           |                    |           |

## **Units Tab**

When selecting the **Units** tab, you will see that there are two different tabs that you are able to view:

- Units
- Buildings

U Within the units tab, you will see the following property information:

- Unit Unit number
- **Building** Building letter or number.
- Bedrooms The number of bedrooms within the unit.
- Event Type The type of event associated with the unit. Options are Move In, Move Out and Rental Update.
- Date The date in which the event type occurred.
- Household Size The current number of people/tenants in the household.
- Current Income The current annual income of the household.
- **Rent** The amount of rent paid on a monthly basis.
- Move In Date The date the household moved into the unit.
- Move In Income The amount of income earned by household at date of move in.
- Move In Household The number in the household at move in.

| Property                   | No<br>Additional Nar<br>Details Units   | n-Compliant<br>mes:<br>Programs Users | Documents | Tasks (3) Ri   | eports Audit   | Notes            | N            | ext Certifi | cation Da       | ne.                    |       |
|----------------------------|-----------------------------------------|---------------------------------------|-----------|----------------|----------------|------------------|--------------|-------------|-----------------|------------------------|-------|
| Units                      | Buildings                               |                                       |           |                |                |                  |              |             |                 |                        |       |
| Exempt Unit<br>Market Rate | 5 1 (0 declared)<br>Units: 0 (0 declare | unt number                            |           | Bed rooms      |                | Size (sq Footage |              | ĸ           | Sear<br>11 1 to | rch Roset<br>7 of 7 34 |       |
| Unit                       | Building                                | rooms Event Type                      | Date      | HouseHold Size | Current Income | Rent             | Move in date |             | Income          | househo                | ld ld |
| 1                          |                                         | 0 Rental Update                       | M1/2016   | 1              | \$ 100000.00   | \$ 2000.00       | 1/1/2008     | \$ 10000    | 2.00 1          | 8                      | 4     |
| 2                          |                                         | 0 Rental Update                       | 5/9/2016  | 3              | 5 150000.00    | 5 1000.00        | 7/1/2009     | \$ 95000    | 00 2            |                        |       |
| 4                          |                                         | Rental Update     Rental Lindate      | 2/16/2016 |                | 5 20000.00     | \$ 700.00        | 2/16/2014    | 5 /2000     | 00 3            |                        |       |
| 5                          |                                         | Rental Update                         | 3/1/2015  | 5              | \$ 200000 00   | \$ 2000.00       | 3/1/2005     | \$ 74590    | 00 5            |                        |       |
| 8                          |                                         | 2 Move In                             | 5/5/2016  | 3              | \$ 6200.00     | \$ 300.00        | 9/6/2016     | \$ 6200.0   | 0 3             |                        |       |
| 10                         |                                         | 3 Rental Update                       | 5/10/2016 | 4              | \$ 32000.00    | \$ 2000.00       | 1/1/2016     | \$ 98000    | 00 S            |                        |       |
|                            |                                         |                                       |           |                |                |                  |              |             |                 |                        |       |

## **Editing Units**

Property Managers will need to edit a unit record when an Event occurs. The different types of events are:

- Move In
- **Move Out**
- **Rental Update** 
  - Rent change
  - Income change
  - Household size adjustment
  - Recertification

NOTE: A Move In and Move Out event will only occur once per household. All other changes to the unit will be recorded by entering a Rental Update as identified in the bullets above. To edit an Event, jump to Editing Units – Adding Event.

To begin editing unit records, click the Edit button on the Units tab.

2 This will open up a new screen for Managing Units. You will be able to edit the following information:

- **Bedrooms** The number of bedrooms within the unit •
- Event Type The type of event associated with the un • Options are Move In, Move Out and Rental Update.
- Date The date in which the event type occurred. •
- Household Size The current number in the househol
- Current Income The current annual income provided •
- Rent The amount of rent paid on a monthly basis. •
- **Utility Allowance** The cost to provide monthly • assistance in making monthly utilities reasonable.
- Rent Subsidy The portion of rent • subsidized on a monthly basis.

The Add Units button will enable Property Managers or the Compliance Administrator to import multiple units in a batch. This is a onetime event to create the units listed within the property.

|                                                                              |                                                                                                    |                                              |                                                                             | NoneG                                                                                            | - annip                                                                                         | invite:                                                                                  |                                               |                                                                                                    |                                                                                                    |                                 |                  |                 |           |                            |
|------------------------------------------------------------------------------|----------------------------------------------------------------------------------------------------|----------------------------------------------|-----------------------------------------------------------------------------|--------------------------------------------------------------------------------------------------|-------------------------------------------------------------------------------------------------|------------------------------------------------------------------------------------------|-----------------------------------------------|----------------------------------------------------------------------------------------------------|----------------------------------------------------------------------------------------------------|---------------------------------|------------------|-----------------|-----------|----------------------------|
|                                                                              |                                                                                                    | 0                                            | Non                                                                         | Compliant                                                                                        |                                                                                                 |                                                                                          |                                               |                                                                                                    |                                                                                                    | ,                               | iext Certificati | ion Date        |           |                            |
|                                                                              |                                                                                                    | Property Deta                                | Additional Name                                                             | e<br>Piograms I                                                                                  | Users                                                                                           | Doarren                                                                                  | Tasks (3) R                                   | eporta Audi                                                                                                    | Nies                                                                                                    |                                 |                  |                 |           |                            |
|                                                                              |                                                                                                    | Unto: But                                    | ideas                                                                       |                                                                                                  |                                                                                                 |                                                                                          |                                               |                                                                                                    |                                                                                                    |                                 |                  |                 |           |                            |
|                                                                              |                                                                                                    | Total Units: 15 (                            | 7 declared)                                                                 |                                                                                                  |                                                                                                 |                                                                                          |                                               |                                                                                                    |                                                                                                    |                                 |                  |                 |           |                            |
|                                                                              |                                                                                                    | Evergt Units 1<br>Norket Rate Uni            | (0 declared)<br>ts: 0 (0 declared)                                          |                                                                                                  |                                                                                                 |                                                                                          |                                               |                                                                                                    |                                                                                                    |                                 |                  |                 |           |                            |
|                                                                              |                                                                                                    |                                              |                                                                             | UN NUMBER                                                                                        |                                                                                                 |                                                                                          | Beg rooms                                     |                                                                                                    | 589 181 7108                                                                                                    | 241                             |                  | Search          | Aut       | -                          |
|                                                                              |                                                                                                    |                                              |                                                                             |                                                                                                  |                                                                                                 |                                                                                          |                                               |                                                                                                    |                                                                                                    |                                 |                  | 1107.0          | 7         | -                          |
|                                                                              |                                                                                                    |                                              |                                                                             | 12.02                                                                                            |                                                                                                 |                                                                                          |                                               |                                                                                                    |                                                                                                    |                                 |                  | 20              |           |                            |
|                                                                              |                                                                                                    | Unk 6                                        | building                                                                    | roome Erent Typ                                                                                  | pe D                                                                                            | ate                                                                                      | HouseHold Size                                | Careex Income                                                                                                    | Reat                                                                                                    | More in cate                    | inc              | 286             | household |                            |
|                                                                              |                                                                                                    | 1                                            | 0                                                                           | Percai Op                                                                                        | youte it                                                                                        | 12018                                                                                    | 1                                             | \$ 100000.00                                                                                                    | \$ 2000.00                                                                                                    | 11/2008                         | \$ 100000.00     | DOCK.           |           |                            |
|                                                                              |                                                                                                    | 2                                            | 0                                                                           | Partial Up                                                                                       | poste 5                                                                                         | 0.2214                                                                                   | -                                             | 3 190000.00                                                                                                    | 3 1000.00                                                                                                    | 11.0008                         | 3 95000.00       | -               |           |                            |
|                                                                              |                                                                                                    |                                              | 0                                                                           | Percel Up                                                                                        | cone 5                                                                                          | 15/2018                                                                                  |                                               | 5 20000.00                                                                                                    | a 1400.00<br>5 700.00                                                                                                    | 2716(2014                       | 3 72000.00       | - 3             |           |                            |
|                                                                              |                                                                                                    |                                              |                                                                             | Perce Up                                                                                         | poete 3                                                                                         | 12015                                                                                    |                                               | \$ 200800.00                                                                                                    | \$ 2000.00                                                                                                    | 3/1/2008                        | \$ 74500.00      |                 |           |                            |
|                                                                              |                                                                                                    | 5                                            | 2                                                                           | Nove in                                                                                          |                                                                                                 | 9(2)10                                                                                   | 5                                             | 5 6220 .00                                                                                                    | \$ 502.00                                                                                                    | 96/2018                         | \$15200.000      | 1               |           |                            |
|                                                                              |                                                                                                    | 10.                                          |                                                                             | Name Up                                                                                          | pone S                                                                                          | 1900146                                                                                  | 4                                             | 5.32980.00                                                                                                    | \$ 2000.00                                                                                                    | 110916                          | \$ 98000 00      | 5               |           |                            |
| IS                                                                           | O Adminis                                                                                                    | tration -                                    | Agencies 1                                                                  | A Properties                                                                                     | 0                                                                                               | Schedules                                                                                | O Resources                                   | () Notice                                                                                                    | tion                                                                                                    |                                 |                  |                 | Welcom    | Sior.                      |
| JS                                                                           | O Adman                                                                                                    | owe<br>thatton - M<br>Manag                  | Agencies of                                                                 | A Properties                                                                                     | 2                                                                                               | Schedules                                                                                | Resources                                     | () Notifica                                                                                                    | tion                                                                                                    |                                 |                  |                 | Welcom    | 5.07                       |
| JS                                                                           | O Administra                                                                                                    | ow<br>Italice - M<br>Manag                   | Agencies 1                                                                  | A Properties                                                                                     | 2                                                                                               | Schedules                                                                                | Resources                                     | Notifical                                                                                                    | tion                                                                                                    |                                 |                  |                 | Welcom    | Sign<br>t                  |
| JS                                                                           | ⊙ Adminit                                                                                                    | ow<br>datation - M<br>Manag                  | Agencies of                                                                 | A Properties                                                                                     | 2                                                                                               | Schedules                                                                                | Resources                                     | • Notifica                                                                                                    | lion<br>Ge to                                                                                                    | Program                         |                  |                 | Welcom    | Sign<br>t                  |
| JS                                                                           | O Adman                                                                                                    | ow<br>tration - M<br>Manag                   | Agencies 1                                                                  | A Properties                                                                                     | 2                                                                                               | Schedules                                                                                | Resources                                     | Notifica                                                                                                    | tion<br>Ge to                                                                                                    | Program                         |                  |                 | Welcom    | Sign<br>e                  |
| JS<br>Close<br>t Typer<br>n° or "b<br>Suft or<br>Update                      | Adment                                                                                                    | bee<br>strateo - M<br>Manag                  | Agencies 1<br>le Units                                                      | A Properties                                                                                     | spanic (                                                                                        | Schedules<br>Stigin Value                                                                | Resources                                     | • Notifical                                                                                                    | Geto<br>Vaid Race                                                                                                    | Program                         |                  |                 | Welcom    | Sign<br>e                  |
| JS<br>Close<br>ti Types                                                      | 15<br>S<br>M <sup>2</sup><br>M <sup>2</sup><br>M <sup>2</sup><br>M <sup>2</sup><br>M <sup>2</sup><br>M <sup>2</sup><br>M <sup>2</sup><br>M <sup>2</sup>                                                                                                    | Dow<br>Manag                                 | Agences 1<br>re Units                                                       | Vaid His                                                                                         | spanic (                                                                                        | Schedules<br>Srigin Value<br>Mar                                                         | Resources                                     | Notifica     AddEvi                                                                                                    | Ge to<br>Valid Race *                                                                                                    | Program<br>Types<br>Tace Types  |                  | 40              | Welcom    | 5 Gr                       |
| JS<br>Close<br>ti Typer<br>n°or "I<br>Update<br>spes                         | © Administration of the second second | Dese<br>Istation - M<br>Manag                | Agencies 1<br>le Units                                                      | Vaid His<br>Void His<br>Void His<br>Void<br>Void<br>Void<br>Void<br>Void<br>Void<br>Void<br>Void | spanic C<br>need State                                                                          | ichedules<br>prigin Value<br>Ret alsoft                                                  | Check Compliance                              | Notice                                                                                                    | Ge to<br>Ge to<br>Valid Race<br>View Valid F<br>nt                                                                                                    | Program<br>Nypes:<br>Lace Types |                  | 4               | Welcom    | Sign<br>e                  |
| US<br>Close<br>t Typer<br>Tor Ty<br>Update<br>ups                            | Contract of the second second  | Dow<br>Manag<br>Terplate 3<br>Dos diese Terr | Agencies 1<br>le Units<br>mport fon Esce<br>* brane                         | Valid Ha                                                                                         | spanic C<br>ned Statutin<br>tunin<br>her                                                        | Schedules<br>brigin Value<br>Neis<br>Neis<br>Neis<br>Neis<br>Neis<br>Neis<br>Neis<br>Nei | Resources     Check Compliant     data steers | Notifica     AddEvi     AddEvi                                                                                                    | Ge to<br>Ge to<br>Valid Race<br>ret<br>ret<br>ret<br>ret<br>ret<br>ret<br>ret<br>ret<br>ret<br>ret                                                                                                    | Program<br>Syppes<br>Face Types |                  | 4<br><b>H H</b> | Welcom    | Sign<br>e<br>et Date       |
| US<br>Close<br>t Types<br>t Types<br>are to<br>the                           | C Adments<br>15<br>5<br>5<br>16<br>10<br>10<br>10<br>10<br>10<br>10<br>10<br>10<br>10<br>10                                                                                                    | Dow<br>Manag                                 | Agencies 1<br>re Units                                                      | Vaid Hits                                                                                        | 2 C1<br>2 2 2 2 2 2 2 2 2 2 2 2 2 2 2 2 2 2 2                                                   | Schedules<br>Srigin Value<br>Ret abolt<br>3                                              | Check Compliance                              | Notifica     Addition     Addition                                                                                                    | Ce to<br>Ce to<br>Valid Race<br>et<br>m<br>Franker<br>Franker<br>Franker<br>Franker<br>Franker                                                                                                    | Program<br>Stypes<br>Res        | 2                | 41              | Welcom    | Sign<br>C                  |
| IS<br>Close<br>t Typer<br>n°or "b<br>Det or<br>Update<br>see ine             | Administration                                                                                                    | Dese<br>dration + M<br>Manag                 | Agencies 1<br>le Units<br>second                                            | A Projection                                                                                     | a Gri<br>2000<br>apanic C<br>ared State<br>tunits<br>tunits<br>tunits<br>tunits<br>tunits       | Schedules<br>Drigin Value<br>Mer adaut<br>1<br>3                                         | Check Compliance                              | Hottea     AstEv                                                                                                    | Ge to<br>Ge to<br>Valid Race to<br>Mark to the set the<br>set of the set the set the<br>set of the set the set the set of the set the set the set the set the set of the set of the | Program<br>Types<br>Ree         | н                | 4               | Welcom    | Sign<br>e                  |
| JS<br>Close<br>t Typer<br>n° or 'h<br>Sut' or<br>Update                      | S Administration of the second second | Template & B                                 | Agencies 1<br>re Units<br>most for Exer<br>source 1<br>source 1<br>source 1 | Void Hits                                                                                        | a C 1<br>apanic C<br>aned S23<br>t Units<br>Rect<br>1 1000 00<br>1 1400 00<br>5 1000 10         | Ichedules<br>brigh Value<br>Ret abult<br>1<br>3<br>3<br>5                                | Check Complians                               | Hottel     Hottel     Hottel                                                                                                    | Ge to<br>Ge to<br>Valid Race<br>The<br>View Valid S<br>Same<br>Same<br>Same<br>Same<br>Same<br>Same<br>Same<br>Sam                                                                                                    | Program<br>Vypes<br>Lace Types  | 2                | er i            | Welcom    | Sign<br>e<br>et Date       |
| IS<br>Close<br>t Typer<br>n° or 'h<br>Dut' or<br>Lipdate<br>reges<br>ness he | 15<br>Toornal<br>Doornal<br>Doornal                                                                                                    | Deer<br>Manag<br>Manag                       | Agencies 1<br>le Units<br>mouther Exer<br>1 9000 R<br>1 9000 R<br>1 9000 R  |                                                                                                  | a C 1<br>apanic C<br>med S2<br>tunits<br>feet<br>1000.00<br>1 1000.00<br>1 1000.00<br>1 2000.00 | Checksles<br>Drigin Value<br>See<br>Net statig<br>3<br>3<br>3<br>3 00 22                 | Check Complane                                | <ul> <li>Hotte</li> <li>Hotte</li> <li></li></ul> | Gold Gale States                                                                                                    | Program<br>Types<br>Ree         | х                | de -            | Welcom    | Sign<br>e<br>H<br>ert Dore |

### **Editing Units – Adding Events**

To begin adding a new event to a unit:

1 Click on the unit to be edited

**2** Click the **Add Event** button.

A new window will open to the **Unit Summary** page with event information and to edit the event.

**4** Details of the individual unit are available to view, including:

- Events tab View historical events related to the unit and Add Events
- Programs tab Programs and set-asides associated with the unit (ie HOME, RDA, Bond)
- **Compliance** tab Current compliance status of the unit

**S** To update a unit, click the **Add Event** button. A new screen will open.

| -                                                                           |                                                                            |                                                            |                                                                                                    |                                                                                                    |                                                 |                                                                                                    |                                                            |                                                                                                    |                                  |                         |                                                                          |                 |
|-----------------------------------------------------------------------------|----------------------------------------------------------------------------|------------------------------------------------------------|----------------------------------------------------------------------------------------------------|----------------------------------------------------------------------------------------------------|-------------------------------------------------|----------------------------------------------------------------------------------------------------|------------------------------------------------------------|----------------------------------------------------------------------------------------------------|----------------------------------|-------------------------|--------------------------------------------------------------------------|-----------------|
| Save Clos                                                                   | 50                                                                         |                                                            |                                                                                                    |                                                                                                    |                                                 |                                                                                                    |                                                            |                                                                                                    |                                  |                         |                                                                          |                 |
| Name                                                                        |                                                                            |                                                            |                                                                                                    |                                                                                                    |                                                 |                                                                                                    |                                                            |                                                                                                    | Go to Program                    |                         |                                                                          |                 |
| Total Units                                                                 | 15                                                                         |                                                            |                                                                                                    |                                                                                                    |                                                 |                                                                                                    |                                                            |                                                                                                    |                                  |                         |                                                                          |                 |
| Valid Event Type<br>1. "Move in" or "<br>2. "Move Out" o<br>3. "Rental Upda | es:<br>"MI"<br>r "MO"<br>te" or "RU"                                       |                                                            |                                                                                                    | Val<br>1.**<br>2. *<br>3. *                                                                                                | lid Hispanic (<br>Yes"<br>"No"<br>"Declined Sta | Origin Valu                                                                                                    | E.                                                         | Va<br>Vie                                                                                                    | lid Race Types<br>w Valid Race T | ypes                    |                                                                          |                 |
| Save Changes                                                                | Download Temp                                                              | siate Impo                                                 | int from Excel                                                                                                    | File                                                                                                    | Add Units                                       | New                                                                                                    | Check Compliance                                           | Add Event                                                                                                    | 2                                |                         | 11 11 110 date                                                           | 34              |
| Intel Includer E                                                            | Dentral quart hump. Data                                                   | of Bartal East                                             |                                                                                                    |                                                                                                    | in Bart                                         | Bert schools                                                                                                    | (bib disease)                                              | Lost Name                                                                                                    | Los Auro                         |                         | Managic grinin. Land                                                     | rt Bacart       |
| 1                                                                           | 1/12                                                                       | 018                                                        | 8 100000 00                                                                                                    | 1                                                                                                    | \$ 2000.00                                      | 1                                                                                                    |                                                            | Desher                                                                                                    | Ruty                             |                         | 10                                                                       | 2516            |
| 2                                                                           | 592                                                                        | 010 I                                                      | 5 150000.00                                                                                                    | 3                                                                                                    | \$ 1000.00                                      | 5                                                                                                    | 600.00                                                     | Quine                                                                                                    | Byat.                            |                         | 59                                                                       | 2016            |
| 3                                                                           | 612                                                                        | Q16 1                                                      | \$ 97000.00                                                                                                    |                                                                                                    | 8 1400.00                                       | 5                                                                                                    |                                                            | Harah                                                                                                    | Scalet                           |                         | 87                                                                       | 2016            |
| •                                                                           | 215                                                                        | 0018                                                       | 8 200000 00                                                                                                    | +                                                                                                    | \$ 1000.00                                      | \$ 1000.00                                                                                                    |                                                            | Deck                                                                                                    | Mad                              |                         | 27                                                                       | 8 2015          |
| 1                                                                           | 312                                                                        | 016 I                                                      | \$ 200000 00                                                                                                    | 1                                                                                                    | \$ 2000.00                                      | 1                                                                                                    | 20.00                                                      | Beln                                                                                                    | Benj                             |                         | 21                                                                       | 2215            |
| 12                                                                          | 510                                                                        | 2018 1                                                     | \$ 12200.00                                                                                                    | ۰.                                                                                                    | \$ 2000.00                                      | 5                                                                                                    | 60.00                                                      | Orange                                                                                                    | Bety                             |                         | 57                                                                       | 92018           |
| focus                                                                       | A Properties                                                               | C Sched                                                    | utes 🔔 C                                                                                                    | Compan                                                                                                    | ny Details                                      | <b>O</b> Resour                                                                                                    | ces 🕚 Notification                                         |                                                                                                    |                                  |                         | w                                                                        | ekom            |
| focus                                                                       | A Properties                                                               | C Sched                                                    | ules 🏦 C<br>Property<br>Building                                                                                                    | Compar                                                                                                    | ny Detaits                                      | 0 Resour                                                                                                    | ces Ø Notification                                         |                                                                                                    |                                  |                         |                                                                          | elcome          |
| focus                                                                       | A Properties                                                               | C Sched                                                    | vies 2 c<br>Property<br>Building<br>Unit Code                                                                                                    | 1                                                                                                    | ny Details                                      | 0 Resour                                                                                                    | es O Notification                                          |                                                                                                    |                                  |                         | w                                                                        | ekom            |
| <b>f</b> Focus                                                              | A Properties                                                               | C Sched                                                    | utes 1 o                                                                                                    | Company<br>1A                                                                                                    | ny Details                                      | 0 Resour                                                                                                    | ees O Notification                                         |                                                                                                    |                                  |                         | w                                                                        | ekom            |
| <b>f</b> Focus                                                              | A Properties                                                               | C Sched                                                    | Property<br>Building<br>Unit Code<br>nit number<br>Unit lefter                                                                                                    | 1<br>1A                                                                                                    | ny Details                                      | Resource                                                                                                    | ces © Notification                                         |                                                                                                    |                                  |                         | w                                                                        | sekom           |
| <b>F</b> ocus                                                               | A Properties                                                               | C Sched                                                    | Property<br>Building<br>Unit Code<br>Init number<br>Unit letter<br>Bedrooms                                                                                                    | Compar<br>1<br>1A<br>1<br>A<br>5                                                                                           | ny Details                                      | Resource                                                                                                    | ces © Notification                                         |                                                                                                    |                                  |                         |                                                                          | sekom           |
| <b>f</b> ocus                                                               | A Properties                                                               | C Sched                                                    | Property<br>Building<br>Unit Code<br>nit number<br>Unit letter<br>Bedrooms<br>Footage)                                                                                                    | 1<br>1A<br>1<br>5                                                                                                    | ny Details                                      | 0 Resourt                                                                                                    | 20 Notification                                            |                                                                                                    |                                  |                         | w                                                                        | ek ome          |
| Focus                                                                       | A Properties                                                               | U<br>Stop (so<br>mpliance                                  | Property<br>Building<br>Unit Code<br>nit number<br>Unit letter<br>Bedrooms<br>a Footage)<br>Informatio                                                                                                    | Company<br>1<br>1A<br>1<br>A<br>5<br>0                                                                                     | ny Details                                      | Resource     Resource     Resource     Resource     Resource     Resource                                                                                                    | 20 D holdtaatee                                            |                                                                                                    |                                  |                         | v                                                                        | s               |
| FOCUS                                                                       | A Properties                                                               | C Sched<br>U<br>Size (s<br>mplance<br>Events               | Property<br>Building<br>Unit Code<br>nat number<br>Unit letter<br>Bedrooms<br>protoge)<br>Informatio                                                                                                    | lompar<br>1<br>1A<br>1<br>4<br>5                                                                                           | ny Details                                      | Resource     Resource           | an mentyyy                                                 |                                                                                                    | Income                           |                         | VA<br>Search                                                             | seicom          |
| FOCUS                                                                       | A Properties                                                               | C Sched<br>U<br>Size (s<br>mpliance<br>Event<br>Bedroo     | Property<br>Building<br>Unit Code<br>nat number<br>Unit letter<br>Bedrooms<br>a Footage)<br>Informatio                                                                                                    | Compare<br>1<br>1<br>A<br>5<br>0<br>0                                                                                      | ny Details                                      | Resourd  Resourd  Resourd  Resourd  Resourd  Resourd  Resourd  Resourd  Resourd  Resource  Resource Resource Resource Resour      | ate mentityyy                                              |                                                                                                    | Income<br>Rent                   |                         | W<br>Search                                                              | s<br>ek ome     |
| FOCUS                                                                       | A Properties                                                               | C Schedu<br>Ul<br>Mare (Sc<br>mpliance<br>Event<br>Bearco  | Property<br>Building<br>Unit Code<br>Bedrooms<br>Foolage)<br>Informatio                                                                                                    | 1<br>1A<br>1<br>A<br>5                                                                                                    | ny Detaits                                      | Resources States States | an mentaryyy                                               |                                                                                                    | Income<br>Rent                   |                         | W<br>Search<br>4 1152 of 2                                               | Rese            |
| FOCUS                                                                       | A Properties<br>Programs Co<br>Est Date                                    | C Sched<br>U<br>U<br>Boo to<br>mplance<br>Event<br>Bedroo  | Property<br>Building<br>Unit Code<br>at number<br>Unit letter<br>Bedrooms<br>pre<br><br>Bedroom                                                                                                    | Company<br>1A<br>A<br>5<br>5                                                                                               | ny Details                                      | Resource     Resource           | es O hotification                                          | in Tenant                                                                                                    | IncomeRent Cha                   | nged income             | Vi<br>Search<br>4 16202<br>Changed Changed                               | Rese<br>ad Size |
| FOCUS                                                                       | A Properties<br>Programs Co<br>Ext Delete<br>Delete<br>1/202013            | C Scheder                                                  | Property<br>Building<br>Unit Code<br>Int number<br>Podrage)<br>Intoimatio                                                                                                    | Company<br>1<br>1<br>A<br>5<br>5<br>0<br>0<br>0<br>0<br>0                                                                  | ny Details                                      | Resource     Resource     Resource     Resource     Resource     Resource     Resource     Resource     Resource     Source     Source          | ale mentiouse<br>Recentication<br>20 yes                   | in Innant<br>Test26                                                                                                    | Income<br>Rent Cha<br>No         | nged Income<br>No       | Wi<br>Search<br>1 to 2 of 2<br>Changed Changed<br>No                     | Rese            |
| FOCUS                                                                       | A Properties<br>Programs Co<br>Date •<br>10202013<br>9242012               | C Schen<br>U<br>U<br>Stor 15<br>Event<br>Sectors<br>Stores | Property<br>Building<br>Unit Code<br>Unit letter<br>Dedrooms<br>pertonatio<br>pertonatio<br>pertonatio<br>s<br>s<br>s                                                                                                    | Company<br>1<br>1<br>A<br>5<br>a<br>c<br>c<br>c<br>c<br>c<br>c<br>c<br>c<br>c<br>c<br>c<br>c<br>c<br>c<br>c<br>c<br>c<br>c | ny Details                                      | Resource     Resource     Statory     D     C     Rest     S 2000     S 2000     S 2000                                                                                                    | ally mentiopyry<br>Recentification<br>10 yes<br>10 yes     | Minimum Control of Control of Con | Income<br>Rent Cha<br>No<br>No   | nged Income<br>No<br>No | Wi<br>Search<br>I to 2 of 2<br>Househol<br>Changed changed<br>No<br>No   | Rese            |
| FOCUS                                                                       | A Properties<br>Programs Co<br>Est Delete<br>Date =<br>12020913<br>9242012 | C Schen                                                    | Property<br>Building<br>Unit Code<br>at humber<br>Unit letter<br>Dedrooms<br>Poolage)<br>Intornatio<br>Internationation<br>Internationationationationationationationatio | 1<br>1<br>A<br>5<br>5                                                                                                    | ny Details                                      | Resource     Resource     Resource     Resource     Resource     Source     Source       | ale monthyyyy<br>Recentification<br>10 Yes<br>10 Yes       | in Tenant<br>Tes26<br>Tes26                                                                                                    | Income<br>Rent<br>No<br>No       | nged Income<br>No<br>No | Wi<br>Search<br>IIIIIIIIIIIIIIIIIIIIIIIIIIIIIIIIIIII                     | Rese<br>In      |
| FOCUS                                                                       | A Properties<br>Programs Co<br>Date =<br>10202013<br>10202012              | C Schen                                                    | Property<br>Building<br>Unit Code<br>at humber<br>Unit letter<br>Dedrooms<br>protection<br>atomation<br>protection<br>s<br>s<br>s                                                                                                    | 1<br>1A<br>1<br>4<br>5<br>6                                                                                                | ny Details                                      | Resource     Resource     Resource     State     Source     Source     S      | ate monthyyyy<br>Recentification<br>Recentification<br>No. | er Frant<br>Tes25<br>Tes25                                                                                                    | Income<br>Rent<br>No<br>No       | nged Income<br>No<br>No | Wi<br>Search<br>III to 2 of 2<br>Househol<br>Changed Changed<br>No<br>No | Rese<br>in      |

Select the event type from the Event Type dropdown. Once you select your Event Type (Move In, Move Out or Rental Update), additional fields will appear on the screen. These fields will be required when creating an event:

- Event Type The type of event associated with the unit. The selection of events are Move In, Move Out and Rental Update.
- **Date** The date in which the event occurred.
- **Current Income** The current annual income.
- Rent The amount of rent paid on a monthly basis (tenant portion) – Utility Allowance and Rent Subsidy, if applicable.
- Household Size The number of people living in the unit.
- Tenant Name Head of Household.
- *If you are entering a recertification, be sure to check the*

"recertification" box at the top of the screen immediately above the date.

**5** When the updates have been completed, click the **Save** button.

Once you click **Save**, you will be redirected back to the Unit Summary page. Click the **Save** button on the Unit Summary page to return to the Manage Units tab.

|                    | Edit Event                    | Welcon |
|--------------------|-------------------------------|--------|
| Event Type         | Rental Update                 | 5.     |
| Recertification    |                               |        |
| Date               |                               |        |
| Move out Reason    | * Date is required            |        |
| Income (\$)        | 30000.00                      |        |
| Rent (\$)          | 2000.00                       |        |
| Bedrooms           | 5                             |        |
| Household Size     | 1                             |        |
| Utility Allowance  | * House hold size is required |        |
| Rent Subsidy       | 60.00                         |        |
| Tenant Name        | Test26                        |        |
|                    | * Tenant name is required     |        |
| Race               | Declined State                | •      |
| Hispanic Origin    | No                            | •      |
| Veteran Status     |                               |        |
| Additional Details |                               |        |
|                    |                               |        |

## **Editing Units – Upload Tenant Data**

Mass upload your tenant data by using an Excel template. In order upload tenant data, you will need be in the **Manage Units** screen (click Edit on the Units tab to access).

To upload a template follow this process:

**1** In the Manage Units Screen, click the **Download Template** button.

- This will download an excel template, save this to your computer.
- Edit the excel file to include these unit updates
  - o Move-in
  - o Move-Out
  - o Rental Event
    - Income
    - Rent
    - Household
       Size
    - Recert date
- Once you are done editing save the excel file.

**2** Import the excel file by clicking the **Import Excel File** button.

- Select the file to upload from your saved documents and click Continue
- Review Lines to be imported and click Continue
- Import

|                                                                             |                                                                |                                                                  |                                                                                                    |                                                                                                    | Ma                                                               | nage l                                                                                        | Jnits                                                                              |                                                                                                    |                                                                    |                                                                                                    |                                                                                           |                                                                                            |                                                                    |
|-----------------------------------------------------------------------------|----------------------------------------------------------------|------------------------------------------------------------------|----------------------------------------------------------------------------------------------------|----------------------------------------------------------------------------------------------------|------------------------------------------------------------------|-----------------------------------------------------------------------------------------------|------------------------------------------------------------------------------------|----------------------------------------------------------------------------------------------------|--------------------------------------------------------------------|----------------------------------------------------------------------------------------------------|-------------------------------------------------------------------------------------------|--------------------------------------------------------------------------------------------|--------------------------------------------------------------------|
|                                                                             |                                                                |                                                                  |                                                                                                    |                                                                                                    |                                                                  |                                                                                               |                                                                                    |                                                                                                    |                                                                    |                                                                                                    |                                                                                           |                                                                                            |                                                                    |
| Sam                                                                         | •                                                              | Close                                                            | l .                                                                                                |                                                                                                    |                                                                  |                                                                                               |                                                                                    |                                                                                                    |                                                                    |                                                                                                    |                                                                                           |                                                                                            |                                                                    |
| Name                                                                        | 5                                                              |                                                                  |                                                                                                    |                                                                                                    |                                                                  |                                                                                               |                                                                                    |                                                                                                    |                                                                    | Go to Pro                                                                                              | ogram                                                                                     |                                                                                            |                                                                    |
| Total U                                                                     | Units                                                          |                                                                  | 4                                                                                                  |                                                                                                    |                                                                  |                                                                                               |                                                                                    |                                                                                                    |                                                                    |                                                                                                    |                                                                                           |                                                                                            |                                                                    |
|                                                                             |                                                                |                                                                  |                                                                                                    |                                                                                                    |                                                                  |                                                                                               |                                                                                    |                                                                                                    |                                                                    |                                                                                                    |                                                                                           |                                                                                            |                                                                    |
| Valid E                                                                     | Fuent                                                          | Tunner                                                           |                                                                                                    |                                                                                                    |                                                                  | Valid Line                                                                                    | anic Origi                                                                         | n Makie                                                                                                    |                                                                    | Valid Dace Tor                                                                                         | AND IN COMPANY                                                                            |                                                                                            |                                                                    |
| Valid E<br>1. "Mo                                                           | Event                                                          | Types:<br>" or "MI                                               |                                                                                                    |                                                                                                    |                                                                  | Valid Hisp<br>1."Yes"                                                                         | anic Origi                                                                         | n Value:                                                                                                    |                                                                    | Valid Race Typ                                                                                         | pes:                                                                                      |                                                                                            |                                                                    |
| Valid E<br>1. "Mo<br>2. "Mo<br>3. "Rer                                      | Event<br>ove In<br>ove O                                       | Types:<br>" or "Mi<br>ut" or "I<br>Update"                       | vior 1                                                                                             |                                                                                                    | 2                                                                | Valid Hisp<br>1."Yes"<br>2. "No"<br>3. "Decline                                               | anic Origi                                                                         | n Value.                                                                                                    |                                                                    | Valid Race Typ<br>View Valid Rac                                                                       | pes:<br>ce Types                                                                          |                                                                                            |                                                                    |
| Valid E<br>1. "Mo<br>2. "Mo<br>3. "Rer                                      | Event<br>ove In<br>ove O<br>ental (                            | Types:<br>" or "Mi<br>ut" or "I<br>Update"                       | vio<br>or 1                                                                                        |                                                                                                    | 2                                                                | Valid Hisp.<br>1."Yes"<br>2. "No"<br>3. "Decline                                              | anic Origi<br>ed State"                                                            | n Value:                                                                                                    |                                                                    | Valid Race Typ<br>View Valid Rac                                                                       | es:<br>ce Types                                                                           |                                                                                            |                                                                    |
| Valid E<br>1. "Mo<br>2. "Mo<br>3. "Ref<br>Save 0                            | Event<br>ove In<br>ove O<br>ental (<br>Chan                    | Types:<br>I" or "Mi<br>but" or "I<br>Update"<br>ges              | or 1                                                                                               | nplate Import                                                                                                    | 2<br>from Excel File                                             | Valid Hisp.<br>1."Yes"<br>2. "No"<br>3. "Decline<br>e New                                     | anic Origi<br>ed State*<br>Delete                                                  | n Value.<br>Add Units                                                                                                    | Add Event                                                          | Valid Race Typ<br>View Valid Rac<br>Check Compliance                                                   | pes:<br>.e Types                                                                          | N 41 1105                                                                                  | ers 34 H                                                           |
| Valid E<br>1. "Mo<br>2. "Mo<br>3. "Rer<br>Save C                            | Event<br>ove In<br>ove O<br>ental (<br>Chan                    | Types:<br>" or "Mi<br>but" or "I<br>Update"<br>ges               | NO 1<br>or 1                                                                                       | nplate Import                                                                                                    | 2<br>from Excel File                                             | Valid Hisp.<br>1."Yes"<br>2. "No"<br>3. "Decline<br>e New                                     | anic Origi<br>ed State"<br>Delete                                                  | n Value.<br>Add Units                                                                                                    | Add Event                                                          | Valid Race Typ<br>View Valid Rac<br>Check Compliance                                                   | oes:<br>ce Types                                                                          | 30 -40 110 <b>5</b>                                                                        | ert 30 H                                                           |
| Valid E<br>1. "Mo<br>2. "Mo<br>3. "Ren<br>Save C                            | Event<br>ove In<br>ove O<br>ental C<br>Chan<br>Letter          | : Types:<br>" or "Mi<br>but" or "I<br>Update"<br>ges<br>Building | MO or 1                                                                                            | nplate Import                                                                                                    | 2<br>from Excel Fill                                             | Valid Hisp.<br>1. "Yes"<br>2. "No"<br>3. "Decline<br>e New<br>HH size                         | anic Origi<br>rd State*<br>Delete<br>Rest                                          | N Value.<br>Add Units<br>Rent subsidy                                                                                                    | Add Event                                                          | Valid Race Typ<br>View Valid Rac<br>Check Compliance                                                   | ees:<br>ee Types<br>Rece                                                                  | je 40 1 10 5<br>Hispania origin                                                            | of 5 III II                                                        |
| Valid E<br>1. "Mo<br>2. "Mo<br>3. "Ref<br>Save C<br>Unit #                  | Event<br>ove In<br>ove O<br>ental (<br>Chan<br>use             | Types:<br>" or "Mi<br>uut" or "<br>Jpdate"<br>ges<br>Building    | MO<br>or 1<br>Download Tee<br>Rental event typ<br>Move In                                          | nplate Import<br>e Date of Restal Event<br>51:2016                                                                                                    | 2<br>from Excel Fill<br>Insome<br>8 11111 00                     | Valid Hisp<br>1."Yes"<br>2. "No"<br>3. "Decline<br>e New<br>HH size                           | anic Origi<br>ed State"<br>Delete<br>Rent<br>3 100.00                              | Add Units Rent subsidy 1 100 00                                                                                                    | Add Event<br>Utility allowance                                     | Valid Race Typ<br>View Valid Rac<br>Check Compliance<br>Tenant<br>Mass Day                             | pes:<br>ce Types<br>Rase<br>Desined Bate                                                  | 14 44 1103<br>Hispanie origin<br>Deslined State                                            | of 5 H+ H<br>Last Recert Date<br>811.0016                          |
| Valid E<br>1. "Mo<br>2. "Mo<br>3. "Ref<br>Save C<br>Unit #                  | Event<br>ove In<br>ove O<br>ental (<br>Chan<br>use<br>Letter   | types:<br>" or "Mi<br>uut" or "<br>Jpdate"<br>ges<br>Building    | MOI 1<br>or 1<br>Download Ten<br>Rental event typ<br>Move In<br>Rental Update                      | nplate Import<br>e Date of Restal Event<br>5/12016<br>1202013                                                                                                    | 2<br>from Excel Fill<br>Inserve<br>8 11111 00<br>5 30000 00      | Valid Hisp<br>1. "Yes"<br>2. "No"<br>3. "Decline<br>e New<br>HH size<br>1<br>1                | anic Origi<br>ed State"<br>Delete<br>Revt<br>5 100 00<br>5 2000 00                 | Add Units Rent selsidy 1 100.00 5 80.00                                                                                                    | Add Event<br>Ublify allevance                                      | Valid Race Typ<br>View Valid Rac<br>Check Compliance<br>Terant<br>Mass Dary<br>Ter28                   | Des:<br>C Types<br>Rese<br>Desined State<br>Desined State                                 | 14 44 1105<br>Hispanic origin<br>Destined State<br>No                                      | of 5 10 11<br>Lest Recert Date<br>51:0010<br>1/20:0013             |
| Valid E<br>1. "Mo<br>2. "Mo<br>3. "Rer<br>Save C<br>Unit.# 1<br>1<br>1<br>2 | Event<br>ove In<br>ove O<br>ental (<br>Chan;<br>Usit<br>Letter | Types:<br>" or "Mi<br>but" or "I<br>Update"<br>ges<br>Building   | n do<br>or 1<br>Download Ten<br>Rental event typ<br>Move In<br>Rental Update<br>Move In            | nplate Import<br>e Date of Rental Event<br>5/12010<br>1/20/2013<br>3/3/2014                                                                                                    | 2<br>from Excel File<br>5 11111 20<br>5 30000 00<br>5 7000 00    | Valid Hisp<br>1."Yes"<br>2. "No"<br>3. "Decline<br>e New<br>HH size<br>1<br>1<br>2            | nic Origi<br>od State"<br>Deriete<br>Rent<br>S 100.00<br>S 2000.00<br>S 500.00     | Add Units     Add Units     S 100 00     S 0 00                                                                                                    | Add Event<br>Utility allowance<br>505 00<br>50 00<br>50 00         | Valid Race Typ<br>View Valid Rac<br>Gheck Compliance<br>Terrait<br>Marie Davy<br>Terch<br>Secon        | Rese<br>Rese<br>Desine State<br>Desine State<br>Desine State<br>Desine State              | K 44 110 5<br>Hispanic origin<br>Destined State<br>No.<br>Declined State                   | of 5 14 H<br>Last Recert Date<br>6/1/2010<br>1/20/2013<br>2/5/2014 |
| Valid E<br>1. "Mo<br>2. "Mo<br>3. "Ref<br>Save C<br>bet#                    | Event<br>ove O<br>ental (<br>Chan<br>unit<br>Letter            | Types:<br>" or "Mi<br>but" or "J<br>Update"<br>ges<br>Building   | More 1<br>Download Ten<br>Rental event typ<br>More In<br>Rental Update<br>More In<br>Rental Update | bute of Restal Event     sricore     vicoconi     sicoconi     si | 2<br>Insume<br>8 1111 00<br>8 1000 00<br>5 7000 00<br>3 13400 00 | Valid Hisp.<br>1."Yes"<br>2. "No"<br>3. "Decline<br>e New<br>HI size<br>1<br>1<br>2<br>2<br>2 | anic Origi<br>ad State"<br>Delete<br>8 100.00<br>5 100.00<br>5 100.00<br>3 2000.00 | Add Units     Add Units     solo     solo | Add Event<br>Utility allowance<br>505 00<br>50 00<br>50 00<br>0.00 | Valid Race Typ<br>View Valid Rac<br>Check Compliance<br>Thread<br>Mean Dary<br>Testit<br>HCLDN<br>SEAN | Rese<br>Desired State<br>Decired State<br>Decired State<br>Decired State<br>Decired State | K 44 110 5<br>Hisparite origin<br>Destined State<br>Na<br>Declined State<br>Declined State | of 5 H+ H<br>Last Recert Date<br>6/1/2016<br>1/20/2014<br>1/1/2016 |

## Checking Compliance and Creating a Project Status Report (PSR)

In order to check the compliance of the programs or create a PSR, you will need be in the **Manage Units** screen. You get to this screen by doing the following:

- Select the initial property in which the PSR report will be created.
- Click on the **Units** tab and click the edit button.

#### **Checking Compliance**

• Once in the Manage Units screen, click the **Check Compliance** button

**2** A pop-up window will ask the due date for the report. Enter the information and click **Refresh**.

If you have more than one program you will be asked to choose the compliance program for which you want to run the report. Click Calculate Compliance button.

A new screen will open to the **Program Report**. The default view is the Unit Compliance tab which shows all units and their compliance status.

**S** To edit any of the units, click on the **Cancel** button to close this screen and return to the **Units** tab on the **Manage Units** screen

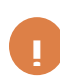

Click the **Set-Aside Compliance** tab to receive a summary of the number of units that are in compliance and how many are required for each set aside.

|                                                                                                    |                                                                                                    | -T-1.                                                                                                    |                                                                                                    |                                                                                                    |                                                                                                    |                                                                                                    |                                                                                                    |                                                                                                    |                                                                                             |                                                                                                    |
|----------------------------------------------------------------------------------------------------|----------------------------------------------------------------------------------------------------|----------------------------------------------------------------------------------------------------|----------------------------------------------------------------------------------------------------|----------------------------------------------------------------------------------------------------|----------------------------------------------------------------------------------------------------|----------------------------------------------------------------------------------------------------|----------------------------------------------------------------------------------------------------|----------------------------------------------------------------------------------------------------|---------------------------------------------------------------------------------------------|----------------------------------------------------------------------------------------------------|
| Close                                                                                                    |                                                                                                    |                                                                                                    |                                                                                                    |                                                                                                    |                                                                                                    |                                                                                                    |                                                                                                    |                                                                                                    |                                                                                             |                                                                                                    |
| lame                                                                                                    |                                                                                                    |                                                                                                    |                                                                                                    |                                                                                                    |                                                                                                    |                                                                                                    |                                                                                                    | Go to Pr                                                                                                    | ogram                                                                                       |                                                                                                    |
| otal Units                                                                                                    | 15                                                                                                    |                                                                                                    |                                                                                                    |                                                                                                    |                                                                                                    |                                                                                                    |                                                                                                    |                                                                                                    |                                                                                             |                                                                                                    |
|                                                                                                    |                                                                                                    |                                                                                                    |                                                                                                    |                                                                                                    |                                                                                                    |                                                                                                    |                                                                                                    |                                                                                                    |                                                                                             |                                                                                                    |
| ald Event Types:<br>. "Move In" or "MI"<br>"Move Out" or "MO"                                                                                                    |                                                                                                    |                                                                                                    | Valid H<br>1."Yes                                                                                                    | Hispanic (<br>s"<br>o"                                                                                                    | ongin Value                                                                                                    |                                                                                                    | V                                                                                                    | ew Valid Ra                                                                                                    | ce Types                                                                                    |                                                                                                    |
| "Rental Update" or "                                                                                                    | "RU"                                                                                                    |                                                                                                    | 3. "De                                                                                                    | eclined Sta                                                                                                    | ate                                                                                                    |                                                                                                    |                                                                                                    |                                                                                                    |                                                                                             |                                                                                                    |
| Save Changes Dor                                                                                                    | enioad Template                                                                                                    | Import from Exce                                                                                                    | i File A                                                                                                    | Add Units                                                                                                    | New C                                                                                                    | neck Compliance                                                                                                    | Add Event                                                                                                    |                                                                                                    |                                                                                             | H H TREATE H                                                                                                    |
| 1.6 Unit Letter Restricter                                                                                                    | ent type Date of Ramon                                                                                                    | Event income                                                                                                    | Mi siar                                                                                                    | Bert                                                                                                    | Rett subside                                                                                                    | Utility allowpres                                                                                                    | Last Non                                                                                                    | First Name                                                                                                    | lace .                                                                                      | Happing origin Last Recent                                                                                                    |
| and the                                                                                                    | 1/12018                                                                                                    | 8 100000.00                                                                                                    | 1                                                                                                    | 6 2000.00                                                                                                    | 1                                                                                                    | and a second to                                                                                                    | Dauhar                                                                                                    | Ruty                                                                                                    |                                                                                             | V1/2016                                                                                                    |
|                                                                                                    | 5/9/2016                                                                                                    | 5 150000.00                                                                                                    | 1                                                                                                    | \$ 1000.00                                                                                                    | 8                                                                                                    | 800.00                                                                                                    | Quiter                                                                                                    | Byar.                                                                                                    |                                                                                             | 592216                                                                                                    |
|                                                                                                    | 6/1/2016                                                                                                    | 5 97000.00                                                                                                    |                                                                                                    | 8 1400.00                                                                                                    | 5                                                                                                    |                                                                                                    | Harah                                                                                                    | Scalet                                                                                                    |                                                                                             | 81/2018                                                                                                    |
|                                                                                                    | 311/2016                                                                                                    | \$ 20000 00                                                                                                    |                                                                                                    | \$ 1000.00                                                                                                    | a 1000-00<br>3                                                                                                    | 20.00                                                                                                    | Doos                                                                                                    | Banj                                                                                                    |                                                                                             | 310015                                                                                                    |
|                                                                                                    | 5/10/2016                                                                                                    | 8 32000 00                                                                                                    |                                                                                                    | \$ 2000.00                                                                                                    | 3                                                                                                    | ec co                                                                                                    | Orange                                                                                                    | Betty                                                                                                    |                                                                                             | 5102016                                                                                                    |
| Cancel                                                                                                    |                                                                                                    |                                                                                                    |                                                                                                    |                                                                                                    |                                                                                                    |                                                                                                    |                                                                                                    |                                                                                                    |                                                                                             |                                                                                                    |
| -                                                                                                    |                                                                                                    |                                                                                                    |                                                                                                    |                                                                                                    |                                                                                                    |                                                                                                    |                                                                                                    |                                                                                                    |                                                                                             |                                                                                                    |
| Name                                                                                                    | Gooty                                                                                                    |                                                                                                    |                                                                                                    |                                                                                                    |                                                                                                    |                                                                                                    |                                                                                                    | Geb Pe                                                                                                    | gram                                                                                        |                                                                                                    |
| Water In Color                                                                                                    |                                                                                                    |                                                                                                    |                                                                                                    |                                                                                                    |                                                                                                    |                                                                                                    |                                                                                                    | Contraction of the                                                                                                    | and the second                                                                              |                                                                                                    |
| Sotal Units                                                                                                    | 15                                                                                                    | Check C                                                                                                    | ompliane                                                                                                    |                                                                                                    |                                                                                                    |                                                                                                    |                                                                                                    | ×                                                                                                    |                                                                                             |                                                                                                    |
| Valid Event Types<br>1. "Move in" or "M                                                                                                    |                                                                                                    | Sneed G                                                                                                    | pinante                                                                                                    | 10)                                                                                                    |                                                                                                    |                                                                                                    |                                                                                                    |                                                                                                    | 2                                                                                           |                                                                                                    |
| 2. "Move Out" or "<br>3. "Rental Update                                                                                                    | MOT<br>of TRUT                                                                                                    | Date:                                                                                                    |                                                                                                    | Aug                                                                                                    |                                                                                                    | 2016                                                                                                    |                                                                                                    | S Refresh                                                                                                    | 5                                                                                           |                                                                                                    |
|                                                                                                    |                                                                                                    |                                                                                                    |                                                                                                    |                                                                                                    |                                                                                                    |                                                                                                    |                                                                                                    | and the second second se |                                                                                             |                                                                                                    |
| Enin Channes                                                                                                    | Desering Transfer                                                                                                    | 100000                                                                                                    | 10000                                                                                                    |                                                                                                    |                                                                                                    |                                                                                                    |                                                                                                    |                                                                                                    |                                                                                             | In the second second                                                                                                    |
| Saue Charges                                                                                                    | Downlined Template                                                                                                    | HOME                                                                                                    | E Program                                                                                                    |                                                                                                    |                                                                                                    |                                                                                                    | Calculate Corry                                                                                                    | skance                                                                                                    | 3                                                                                           | 16 00 Yearson 16 0                                                                                                    |
| Saue Chonges                                                                                                    | Download Template                                                                                                    | HOME<br>Now His                                                                                                    | E Program<br>dory                                                                                                    |                                                                                                    |                                                                                                    | ]                                                                                                    | Celculate Corry                                                                                                    | stance                                                                                                    | 3                                                                                           | In the states of the                                                                                                    |
| Jaco Charges                                                                                                    | Downlinet Template<br>ta resultiges Data of for<br>response<br>199218                                                                                                    | HOME<br>View His<br>Open Ta                                                                                                    | E Program<br>dory<br>isk : Da                                                                                                    | ate From                                                                                                    | 7/1/2016                                                                                                    | Date T                                                                                                    | Calculate Cony                                                                                                    | stance                                                                                                    | 3                                                                                           | In the state of the state of th                                                                                                    |
| Taxo Charges                                                                                                    | Downland Template<br>far een type Date of for<br>engine<br>84226                                                                                                    | HOME<br>Mow His<br>Open Ta                                                                                                    | E Program<br>dory<br>ask : Da                                                                                                    | ate From                                                                                                    | 7/1/2016                                                                                                    | Date T                                                                                                    | Celcularie Corry<br>0 7/31                                                                                                    | ance<br>12016                                                                                                    | 3                                                                                           | in an output of an output of the second second seco                                                                                                    |
| Taxe Charges                                                                                                    | Downlast Template tal end type tal end type                                                                                                    | HOME<br>View His<br>Open Ta<br>Local<br>Local<br>Local<br>Local<br>Local                                                                                                    | E Program<br>dory<br>usk : Da                                                                                                    | ate From<br>Exect<br>Saturd                                                                                                    | 7/1/2016<br>= 4<br>= 3 3000 III<br>= 3                                                                                                    | Date T                                                                                                    | Celculate Com<br>0 7/31<br>000<br>100<br>100<br>100                                                                                                    | skance<br>1/2016<br>Mail<br>Net                                                                                                    | 3                                                                                           | In the set of the set of the set                                                                                                    |
| Taxe Charges                                                                                                    | Downland Templete<br>(a ward type<br>19.20%<br>9.02%<br>9.02%<br>9.02%<br>9.02%<br>9.02%                                                                                                    | HOME<br>View His<br>Open Ta<br>system<br>same<br>same<br>same                                                                                                    | E Program<br>Rory<br>ask : Da                                                                                                    | ate From<br>areas<br>sound<br>sound<br>sound                                                                                                    | 7/1/2016<br>= 4<br>= 5 mote<br>= 4<br>= 5                                                                                                    | Date T                                                                                                    | Cabulative Comp<br>D 7/31<br>Maran<br>Stats<br>Stats<br>Colonge                                                                                                    | plance<br>1/2016<br>Lorvet<br>Mai<br>Nety<br>Sety                                                                                                    | 3                                                                                           | Ingeniary Latitude                                                                                                    |
| Enve Charges                                                                                                    | Doversiant Templete<br>forement type<br>code of Pro-<br>sector<br>available<br>available<br>av                                                                                                    | HOME<br>View His<br>Open Ta<br>Lamma<br>Lamma<br>Lamma                                                                                                    | E Program<br>dory<br>ask Da                                                                                                    | ate From<br>a 400<br>5 400<br>5<br>5<br>5<br>5<br>5<br>5<br>5<br>5<br>5<br>5<br>5<br>5<br>5<br>5<br>5<br>5<br>5<br>5                                                                                                    | 7/1/2016<br>6 5<br>6 5 5000<br>8 5<br>6 5                                                                                                    | Date T                                                                                                    | Catculate Comp<br>o 7/31<br>near<br>bas<br>near<br>cange                                                                                                    | jance<br>/2016<br>Mai<br>Mai<br>Mai                                                                                                    | 3                                                                                           | Treasuruege Las fueros Las fueros de las comos de las com                                                                                                    |
| Taxe Changes<br>Units unstation from<br>1<br>2<br>4<br>4<br>5<br>6<br>6<br>7<br>1<br>1<br>1<br>1<br>1<br>1<br>1<br>1<br>1<br>1<br>1<br>1<br>1<br>1<br>1<br>1<br>1                                                                                                    | Doortaal Toropies<br>forentige Color To<br>1929<br>8929<br>8929<br>8929<br>8929<br>8929<br>8929<br>8929                                                                                                    | HOME<br>Wow His<br>Open Ta<br>summe<br>summe<br>summe                                                                                                    | E Program<br>dory<br>ask Da                                                                                                    | ate From<br>2 value<br>5 value<br>2 accos                                                                                                    | 7/1/2016<br>8 3 mm<br>8 3 mm<br>8 3 c<br>2 3                                                                                                    | Date T                                                                                                    | Calculate Comp<br>o 7/31<br>mere<br>oxo<br>see<br>oxop                                                                                                    | jance<br>1/2016<br>Mai<br>Ney<br>Seg                                                                                                    | 3                                                                                           | Treasurus ungu<br>Interest ungu<br>Gozon<br>Gozon<br>Gozon<br>Gozon<br>Bozon<br>Bozon<br>Bozon<br>Bozon                                                                                                    |
| East Charges<br>out a unit off for<br>a<br>a<br>b<br>Conset                                                                                                    | Disertiant Template terminity terminity termin                                                                                                    | HOME<br>Wow Ha<br>Open Ta<br>Summer<br>Summer<br>Summer                                                                                                    | E Program<br>Roy<br>ask Da                                                                                                    | ate From<br>2 - 400<br>5 - 400<br>5 - 4 | 7/1/2016<br>4 4<br>5 300 8<br>6 3                                                                                                    | E Date T                                                                                                    | Celculator Comp<br>o 7/31<br>ourse<br>ourse<br>ourse<br>ourse                                                                                                    | stance<br>1/2016<br>Mat<br>Mat                                                                                                    | 3                                                                                           | Manan ang<br>Manan ang<br>Manan ang<br>Manan<br>Manan<br>Manan<br>Manan<br>Manan<br>Manan<br>Manan                                                                                                    |
| East Charges<br>out a set site for<br>1<br>2<br>4<br>6<br>6<br>Cancel                                                                                                    | Divertical Template taxent type taxent type taxent taxent tax                                                                                                    | HOME<br>View His<br>Open Ta<br>seema<br>same<br>same<br>same                                                                                                    | E Program<br>dory<br>ask Da                                                                                                    | ate From<br>1 veta<br>5 veta<br>2 accos                                                                                                    | 7/1/2016<br>= *<br>= 3<br>= 3<br>= 3                                                                                                    | Date T                                                                                                    | Celculate Com<br>o 7/31<br>nece<br>Sito<br>Sito<br>Sito<br>Sito                                                                                                    | Jance<br>1/2016<br>Mai<br>Neg<br>346                                                                                                    | 3                                                                                           | Manno and<br>There are a set of the set of the                                                                                                    |
| Base Changes           UMS         Holland           1           2           4           6                                                                                                    | Covertical Templete<br>takent Type Cale of For<br>Hermitian<br>Hermitian                                                                                                    | HOME<br>Vow Hat<br>Open Ta<br>I www.<br>I second<br>I accord<br>I accord<br>I accord                                                                                                    | E Program<br>Mory<br>usk: Da                                                                                                    | ate From<br>2 - 482.2<br>2 - 598.2<br>2 - 598.2                                                                                                    | 7/1/2016<br>= *<br>= 3 x00.00<br>= 3<br>= 5                                                                                                    | Date T                                                                                                    | Cabulate Com<br>o 7/31<br>www.<br>bio.<br>bio.<br>bio.<br>bio.<br>bio.<br>bio.<br>bio.<br>bio                                                                                                    | plance<br>I/2016<br>Mat<br>Met<br>Met                                                                                                    | 3                                                                                           | There are a set of the set of the                                                                                                    |
|                                                                                                    | Describer Templer<br>exampler<br>exampler<br>ex                                                                                                    | HCARE<br>Market<br>Dependan<br>Lansses<br>Lansses                                                                                                    | E Program<br>Kory<br>ssk Da                                                                                                    | ate From<br>Frank<br>Sand<br>Sand<br>Sand<br>Sand<br>Sand<br>Sand<br>Sand<br>Sand                                                                                                    | 7/1/2016<br>8 8<br>8 30000<br>8 8<br>9 10:50000                                                                                                    | Date T<br>sea<br>sco                                                                                                    | Cabulate Com<br>o 7/31<br>and<br>and<br>and<br>and<br>and<br>and<br>and<br>and<br>and<br>and                                                                                                    | plance<br>J2016<br>Mar<br>Mar<br>See                                                                                                    | 3                                                                                           | Manan and Anna and Anna a<br>Anna and Anna and Anna and Anna and Anna and Anna and Anna and Anna and Anna and Anna and Anna and Anna and Anna and Anna and Anna and Anna and Anna and Anna and Anna and Anna and Anna and Anna and Anna and Anna and Anna and Anna and Anna and Anna and Anna and Anna and Anna and Anna and Anna and An                                                                                                    |
| Ease Changes<br>Line Changes<br>1<br>2<br>3<br>4<br>5<br>5<br>6<br>1<br>1<br>1<br>1<br>1<br>1<br>1<br>1<br>1<br>1<br>1<br>1<br>1                                                                                                    | District Temples<br>termitige central<br>rears<br>access<br>access<br>acc | HOME<br>Version<br>Coper Tal<br>Access<br>Access                                                                                                    | E Program<br>dory<br>ski Da                                                                                                    | ate From<br>s value<br>s value                                                                                                    | 7/1/2016<br>* * * * * * * * * * * * * * * * * * *                                                                                                     | Date T<br>see<br>sco                                                                                                    | Cabulater Com<br>o 7/31<br>oso<br>oso<br>oso<br>oso                                                                                                    | plance<br>//2016<br>Mar<br>Mar<br>349                                                                                                    | 3                                                                                           | There are a second and a second and a second a second a s                                                                                                    |
| East Charges                                                                                                    | Exercised Templets<br>termitige cells for<br>search<br>search<br>searc    | HOME<br>Very Har<br>Open Ta<br>areas<br>areas<br>areas<br>areas<br>areas<br>areas<br>areas                                                                                                    | E Program<br>dory<br>esk Da                                                                                                    | a sete From<br>From<br>S rests<br>S rests<br>S                                                                                                    | 7/1/2016                                                                                                    | Date T                                                                                                    | Cabulater Com<br>o 7/31<br>oraș<br>oraș<br>orașa                                                                                                    | panner<br>1/2016<br>Mari<br>Mari<br>Mari                                                                                                    | 3                                                                                           | Traversey. Let four take<br>taken says.<br>Let four take<br>door<br>door<br>door<br>door<br>door<br>door<br>door<br>doo                                                                                                    |
| East Charges                                                                                                    | Exercised Templets<br>termitige cells for<br>search<br>search<br>searc    | HOME<br>Very His<br>Open Ta<br>areas<br>areas<br>areas<br>areas<br>areas<br>areas<br>areas                                                                                                    | E Program<br>Boy<br>Lisk Da                                                                                                    | ate From<br>a weak a second at a second at a                                                                                                    | 7/1/2016                                                                                                    | Date T                                                                                                    | Celcular Cony<br>o 7/31<br>are<br>are<br>are<br>are<br>are                                                                                                    | panner<br>//2016<br>Mari<br>Mari<br>Mari                                                                                                    | 3                                                                                           | Travers report                                                                                                    |
| Earc Charges                                                                                                    | Distribution Templets<br>terminitys cells of the<br>rearies<br>areasin<br>areasin                                                                                                    | HOME<br>Vew His<br>Open Ta<br>areas<br>areas<br>a<br>a<br>a<br>areas<br>areas<br>a<br>a<br>a<br>areas<br>a<br>a<br>a<br>a<br>a<br>a<br>a<br>a<br>a<br>a<br>a<br>a<br>a<br>a<br>a<br>a<br>a<br>a | e Program<br>Roy<br>Isk: Da                                                                                                    | a set From<br>Free From<br>Free From<br>Free From                                                                                                    | 7/1/2016                                                                                                    | Date Tr<br>Ann<br>Ann<br>Political<br>Port                                                                                                    | Celcular Cony<br>o 7/31<br>any<br>any<br>any                                                                                                    | 22016<br>Mail<br>Mail<br>Mail<br>Mail<br>Mail<br>Mail<br>Mail                                                                                                    | 3                                                                                           | Traveno vije<br>Traveno vije<br>Bosto<br>Bosto<br>Bost |
| Ease Charges                                                                                                    | Exercised Templets<br>density of early for<br>even<br>addet<br>addet<br>add                                                                                                    | C Serendars                                                                                                    | e Program<br>doy<br>sk: Da<br>sk: Da<br>sk: Compe<br>4                                                                                                    | ate From<br>areas<br>areas<br>a<br>a<br>a<br>a<br>a<br>a<br>a<br>a<br>a<br>a<br>a<br>a<br>a<br>a<br>a<br>a<br>a<br>a                                                                                                    | 7/1/2016                                                                                                    | Date Tr<br>Ann<br>Ann<br>Port                                                                                                    | Catulate Com<br>o 7/31<br>www.<br>oarge                                                                                                    | sance<br>//2016<br>                                                                                                    | 3                                                                                           | Traversey. Let four take<br>means says.<br>2020<br>2020<br>2020<br>2020<br>2020<br>2020<br>2020<br>20                                                                                                    |
| Ease Charges                                                                                                    | Exercised Templets even even even even even even even eve                                                                                                    | HOLKE<br>Vorw Holk<br>Open Ta<br>20002<br>20002<br>20002<br>20002<br>20002<br>20002<br>20002                                                                                                    | e Program<br>day<br>sk: Da<br>sk: Da<br>sk: Compe<br>4                                                                                                    | ate From<br>areas<br>areas<br>a<br>a<br>a<br>a<br>a<br>a<br>a<br>a<br>a<br>a<br>a<br>a<br>a<br>a<br>a<br>a<br>a<br>a                                                                                                    | 7/1/2016                                                                                                    | Date Tr<br>xm<br>xm<br>xm<br>xm<br>xm<br>xm<br>xm<br>xm<br>xm<br>xm<br>xm<br>xm<br>xm                                                                                                    | Celculary Comp<br>o 7/31<br>mer<br>oarge                                                                                                    | 48447<br>1/2016                                                                                                    | 3                                                                                           | Teacord Contraction                                                                                                    |
| Lase Changes                                                                                                    | Exercised Templets  Control Templets  Control Te                                                                                                    | HOLKE<br>Voys Hol<br>Open Ta<br>sound<br>sound<br>s               | E Program<br>dery<br>sk: Da<br>1 Compa<br>4                                                                                                    | ate From<br>a sease<br>a seasea<br>a sease<br>a sease<br>a sease<br>a sease<br>a sease<br>a sease<br>a                                                                                                    | 7/1/2016                                                                                                    | Date Tr<br>see<br>exe<br>port                                                                                                    | Cetular Com<br>o 7/31                                                                                                    | 48447<br>1/2016                                                                                                    | 3                                                                                           | Topens age Lat Topense<br>Topens age Lat Topense<br>States<br>States<br>States<br>Retract                                                                                                    |
| Less destant for<br>2<br>3<br>4<br>5<br>6<br>6<br>7<br>7<br>7<br>7<br>7<br>7<br>7<br>7<br>7<br>7<br>7<br>7<br>7                                                                                                    | Exercised Templets<br>terminity or our to<br>reary<br>access<br>access                                                                                                    | C Servedures                                                                                                    | E Program<br>dery<br>sk: Da<br>1 Compa<br>4                                                                                                    | ate From<br>1 sease<br>1 sease<br>1                                                                                                    | 7/1/2016                                                                                                    | Date Tr<br>see<br>exe<br>port                                                                                                    | Cetular Com<br>o 7/31                                                                                                    | 44447<br>1/2016                                                                                                    | 3                                                                                           | Transmission (Construction)                                                                                                    |
| Land Changes                                                                                                    | Exercised Templets exercise exercise ex                                                                                                    | HOLLE<br>Very HEI<br>Open Ta<br>2 weilit<br>2 weilit<br>2 weili                                                                                                    | E Program<br>day<br>Lak : Da                                                                                                    | ate From<br>analy Declars<br>Prog<br>Limits                                                                                                    | 7/1/2016                                                                                                    | E Date Tr<br>sea<br>we<br>port<br>etings                                                                                                    | Cabiater Conv<br>o 7/31<br>are<br>base<br>asso<br>asso                                                                                                    |                                                                                                    | 3                                                                                           | Retrop                                                                                                    |
| Ease Changes                                                                                                    | Terestina Templeta  terestiga  even  even even  even  even  even  even  even  even  even  even  even  even  even  even  even  even  even  even  even  even  even  even  even  even  even  even                                                                                                     | HOALE Voiry Hos Open Ta avecat avecat aveca                                                                                                    | E Program<br>day<br>Lak Da<br>Lampa<br>Lampa<br>Lampa<br>Lampa                                                                                                    | ate From<br>analy Declars<br>envy Declars<br>Prog                                                                                                    | 7/1/2016                                                                                                    | Date Tr<br>sea<br>sco<br>port                                                                                                    | Cabiater Corry                                                                                                    | 2016<br>1927<br>1927<br>1927<br>1927<br>1927                                                                                                    | 3                                                                                           |                                                                                                    |
| Les Charges                                                                                                    | Exertise Commany<br>Associations and a second<br>a second<br>a                                                                                                    | C Schendules<br>Set Association<br>Set Association<br>Set Association<br>PSR Bubmission                                                                                                    | E Program<br>day<br>sak : Da                                                                                                    | ate From<br>seeking<br>seevy Declars<br>Prog                                                                                                    | 7/1/2016                                                                                                    | Date Tr<br>and<br>acc<br>port<br>emps                                                                                                    | Cabiater Corry                                                                                                    | 2016<br>102016<br>1000<br>1000<br>1000<br>1000<br>1000<br>100                                                                                                    |                                                                                             | Retront to the second second s                                                                                                    |
| Line Charges<br>Line Carter<br>Control<br>Control<br>Con                                                                                                    | Exertise Constant Templets  exercise  exercise                                                                                                    | C Actendados<br>Bon-Complant<br>2011/2011<br>Set Aster Tom                                                                                                    | E Program<br>day<br>ski: Da<br>Compse<br>4                                                                                                    | ate From<br>sites from<br>sites and<br>source and<br>source and<br>source and<br>units<br>Units<br>Units                                                                                                    | 7/1/2016                                                                                                    | Date Tr<br>Date Tr<br>see<br>accurate<br>port                                                                                                    | Cabiate Corre                                                                                                    | 2016<br>2016<br>2017<br>2016                                                                                                    | 3                                                                                           | Retrop                                                                                                    |
| Line Charges<br>Line Charges<br>Line Company<br>Comp<br>Line Company<br>Line Company<br>Line Compa                                                                                                    | Properties to operation of the properties and the second second s                                                                                                    | C Activities<br>Company<br>C Activities<br>Company<br>C Activities<br>Company<br>C Activities<br>Company<br>C Activities<br>C Activities<br>C Activi                                                                                                    | E Program<br>day<br>usk: Da<br>Company<br>Company                                                                                                    | ate From<br>see See See<br>see Decision<br>any Decision<br>F Prog<br>Lunds                                                                                                    | 7/1/2016                                                                                                    | Date Tr<br>Date Tr<br>according<br>port<br>etimps                                                                                                    | Cabiate Corre                                                                                                    | 2016<br>2016<br>2017<br>2017<br>2017<br>2017<br>2017<br>2017<br>2017<br>2017                                                                                                    | 3                                                                                           | Retront and a second second se                                                                                                    |
| Ease Charges                                                                                                    | Properties and Templets<br>description of the second second                                                                                                    | HOLKE<br>Vorw Heis<br>Open Ta<br>sound<br>sound<br>sound<br>sound<br>sound<br>Der Ause Co<br>Set Assee Co<br>Set Assee Co<br>PRR Bubmesor<br>Vor<br>Set Assee Co<br>Set Assee Co                                                                                                    | Company<br>Company<br>Com                                                                                                    | te Fron<br>see<br>see<br>see<br>see<br>see<br>see<br>see<br>see<br>Froq<br>Lunes                                                                                                    | 7/1/2016<br>5 30000<br>5 30000<br>5 30000<br>5 30000<br>1 310000<br>5 30000<br>5 300000<br>5 30000<br>5 300000<br>5 300000<br>5 30000<br>5 300000<br>5 300000<br>5 300000<br>5 3000000<br>5 30000000<br>5 3000000000000000000000000000000000000                                                                                                    | Date T<br>Date T<br>xxx<br>xxx<br>xxx<br>xxx<br>xxx<br>xxx<br>xxx<br>xxx<br>xxx<br>x                                                                                                    | Catulate Com                                                                                                    | 2016<br>2016<br>2017<br>2017<br>2017<br>2017<br>2017<br>2017<br>2017<br>2017                                                                                                    |                                                                                             | Return                                                                                                    |
| Ease Changes<br>Ease Changes<br>Comp<br>Comp<br>Ease Changes<br>Comp<br>Comp<br>Line Compare<br>Comp<br>Ease Changes<br>Comp<br>Comp<br>Co         |                                                                                                    | HOLKE<br>Vory Holk<br>Open Ta<br>sound<br>sound<br>sound<br>sound<br>sound<br>Sound<br>Sof Assoc Co<br>Sof Assoc Co<br>Sof Assoc                                                                                                    | E Program<br>day<br>usk : Da<br>Compa<br>A<br>Companie<br>A<br>Companie<br>A<br>Companie<br>A<br>Companie<br>A<br>Companie<br>A<br>Companie<br>A<br>Compa<br>A<br>Compa<br>Compa<br>A<br>Compa<br>A<br>Compa<br>Compa<br>C                                                                                                    | ate From<br>see Jacobie<br>any Decades<br>Program<br>Umas<br>umas<br>any Decades<br>any Decades<br>any                                                                                                    | 7/1/2016<br>3 x00x1<br>3 x00x1<br>3 x00x1<br>3 x00x1<br>4 x0<br>1 x00x1<br>1 x00x1<br>1 x00x0<br>1 x00x0<br>1 x00 | etings                                                                                                    | Catulate Com<br>o 7/31<br>www.<br>oarge<br>arrows<br>arrows<br>box<br>box<br>box<br>box<br>box<br>box<br>box<br>box                                                                                                    |                                                                                                    |                                                                                             | Retent                                                                                                    |
| Rain Changes<br>Rain Changes<br>Comp<br>Comp<br>Co | Properties         Constraint           Standard                                                                                                    | HOASE     Voors Hoa     Company     Company     C                                                                                                    | Program  Any  Any  Company  Any  Any  Any  Any  Any  Any  Any                                                                                                    |                                                                                                    | 7/1/2016<br>5 1000 1<br>5 1000 1<br>5 1000 1<br>1 1000 1<br>1 1000                                               | Current Leff<br>Incore<br>Control Incore<br>Control Incore<br>C | Cabiality Comp           0         7(31)           0         9(3)           0         9(3)           0         9(3)           0         9(3)           0         9(3)           0         9(3)           0         9(3)           0         9(3)           0         9(3)           0         9(3)           0         9(3)           0         9(3)           0         9(3)           0         9(3)           0         9(3)           0         9(3)           0         9(3)           0         9(3)           0         9(3)           0         9(3)           0         9(3)           0         9(3)           0         9(3)           0         9(3)           0         9(3)           0         9(3)           0         9(3)           0         9(3)           0         9(3)           0         9(3)           0         9(3)           0         9(3)                                                                                                    |                                                                                                    | 3<br>3<br>3<br>3<br>3<br>3<br>3<br>3<br>3<br>3<br>3<br>3<br>3<br>3<br>3<br>3<br>3<br>3<br>3 | Reteach<br>Second Parameters<br>Reteach<br>Reteach<br>Re                                                                                                    |
| Land Changes<br>Land Changes<br>Concel<br>Concel<br>Co                                                                                                    | Distribution Templets         Converties           deserved yes                                                                                                    | C Serecture<br>Second<br>Second<br>S                                                                                                    | Program<br>day<br>usk: Da<br>Compa<br>d<br>Compa<br>d<br>Compa<br>Compa<br>d<br>Compa<br>d<br>Compa<br>Compa<br>d<br>Compa<br>d<br>Compa<br>d<br>Compa<br>d<br>Compa<br>d<br>Compa<br>d<br>Compa<br>Compa |                                                                                                    | 7/1/2016                                                                                                    | Construction<br>Construction<br>Co                                                                                                    | Cabinet Conv<br>0 7(31<br>9 939<br>9 939<br>10 9<br>10 9<br>10<br>10<br>10<br>10<br>10<br>10<br>10<br>10<br>10<br>10 | Annee<br>202016<br>See<br>See<br>See<br>See<br>See<br>See<br>See<br>See<br>See<br>Se                                                                                                    | 3<br>3<br>3<br>3<br>3<br>3<br>3<br>3<br>3<br>3<br>3<br>3<br>3<br>3<br>3<br>3<br>3<br>3<br>3 | Return<br>Serve is such as a server<br>Return<br>Return<br>Return<br>Server is such as a server<br>Server is such as a server                                                                                                    |
| Rain Changes<br>Line Changes<br>Control<br>Control<br>Co                                                                                                    |                                                                                                    | HOASE     Voor Hos     Company     Company     Co                                                                                                    | Company<br>sk: Da<br>Company<br>Company<br>Comp                                                                                                    | ate From<br>see Yourses<br>any Details<br>E Proj<br>Umits<br>Umits<br>any Details<br>E Proj<br>any Details<br>E Proj                                                                                                    | 7/1/2016<br>5 50000<br>5 50000<br>1 50000<br>1 50000<br>5 50000<br>5 50000<br>1 5<br>5 50000<br>5 1<br>5 50000<br>5 1<br>5 5000<br>5 1<br>5 50000<br>5 1<br>5 50000<br>5 1<br>5 50000<br>5 1<br>5 50000<br>5 1<br>5 5000<br>5 1<br>5 50000<br>5 1<br>5 5000<br>5 1<br>5 5000<br>5 1<br>5 5000<br>5 1<br>5 5000<br>5 1<br>5 5000<br>5 1<br>5 5000<br>5 1<br>5 5000<br>5 1<br>5 5000<br>5 1<br>5 5000<br>5 1<br>5 5000<br>5 1<br>5 5000<br>5 1<br>5 5000<br>5 5<br>5 5<br>5 5000<br>5 5<br>5 5000<br>5 5<br>5 5                                                                                                    | Emgs                                                                                                    | Cabinet Conv<br>o 7/31<br>were<br>oaspa<br>asso<br>asso<br>but<br>tur<br>tur<br>tur<br>tur<br>tur<br>tur<br>tur<br>t                                                                                                    | 2015                                                                                                    | 3<br>                                                                                       | Network in a second start of the second start of the second start                                                                                                    |

### **Creating a Project Status Report (PSR)**

After you have reviewed the
 Compliance Report, from the Program
 Report screen, click the Start PSR
 Submission button.

**2** You will be taken to the View Report screen.

Confirm the date range for the report you are running and choose your company from the dropdown menu.

#### 4 Click Submit.

S The PSR will be generated in PDF format and is automatically saved. The report Task will be marked complete. The report will also be sent to the Agency for review. Once the Agency reviews and accepts it as complete, you will receive an email.

|              |           | Da    | te    | 12/31                  | 2016            |             |             |                      |                   |                       |                      | () Refesh                                                                              |
|--------------|-----------|-------|-------|------------------------|-----------------|-------------|-------------|----------------------|-------------------|-----------------------|----------------------|----------------------------------------------------------------------------------------|
| Unit Cor     | mpliance  | S     | utivo | ary                    | Set Aside       | Compilar    | ce          | Limits               | Program           | n Settings            |                      |                                                                                        |
| Al 1         | Non Comp  | stant |       | Condition              | nai             |             |             |                      |                   |                       |                      |                                                                                        |
| View         | Export to | Excel | 1     | Start PSR              | Submissio       | •           | 1           |                      |                   |                       |                      | 0 0 104074 0 0                                                                         |
| Set<br>Axide | Building  | Unit  | Bed   | Current<br>Irooms Hill | l<br>Iross rent | Tenant      | Mov<br>in H | re Move in<br>H date | Move in<br>income | n Current<br>e Income | Last<br>certificatio | er Details                                                                             |
| 2 50%        | 1         | 1     | ۲.    | 1 1                    | 300.00          | Micron Davy |             | 5/1/2016             | \$ 11111 00       | \$ 11111.00           | 5/1/2016             |                                                                                        |
| 5 50%        | 1         | 2     | 2     | 2 1                    | 550.00          | HOLDEN      | 2           | 3/3/2014             | \$ 7000.00        | \$ 7000.00            | 3/3/2014             | Late Recentication                                                                     |
| 50%          | 1         | 3     | 2     | 2 1                    | 2000.00         | SEAN        | 2           | 1/1/2012             | \$ 00000.00       | \$ 15456.00           | 1/1/2015             | Late Recetification. Gross rent exceeds \$1,097.00. More-in income exceeds \$37,400.00 |
| 5 50%        | 1         | 4     | 8     | 1 1                    | 500.00          | WENDY       | 8           | 7/7/2014             | \$ 2900.00        | \$ 100000.00          | 7/7/2015             | Late Recentification. NAUR: Current Income exceeds 100% of Income Lank(\$32,850.00)    |

| FUCUS                                                                                                    |                                                                                                    |                                                                                                    | Sign      |
|----------------------------------------------------------------------------------------------------|----------------------------------------------------------------------------------------------------|----------------------------------------------------------------------------------------------------|-----------|
| View Re                                                                                                    | eport                                                                                                    | 2                                                                                                    | Welcone   |
|                                                                                                    |                                                                                                    |                                                                                                    |           |
|                                                                                                    | Document template PSR                                                                                                    |                                                                                                    | *         |
|                                                                                                    | Date from 7/1/201                                                                                                    | 6                                                                                                    |           |
|                                                                                                    | 3 Date to 7/31/20                                                                                                    | 116                                                                                                    |           |
|                                                                                                    | Company                                                                                                    |                                                                                                    | •         |
|                                                                                                    | Description                                                                                                    |                                                                                                    |           |
|                                                                                                    |                                                                                                    |                                                                                                    |           |
|                                                                                                    |                                                                                                    |                                                                                                    |           |
| Submit                                                                                                    |                                                                                                    |                                                                                                    |           |
| Cancel                                                                                                    |                                                                                                    |                                                                                                    |           |
|                                                                                                    |                                                                                                    |                                                                                                    |           |
|                                                                                                    | Company                                                                                                    | barrioral Luxury Apartments                                                                                                    |           |
|                                                                                                    | Description                                                                                                    |                                                                                                    |           |
|                                                                                                    |                                                                                                    |                                                                                                    |           |
|                                                                                                    |                                                                                                    |                                                                                                    |           |
|                                                                                                    |                                                                                                    |                                                                                                    |           |
|                                                                                                    |                                                                                                    |                                                                                                    | -         |
| Approve with 5                                                                                                    | ion-Compilant Return to Sender                                                                                                    |                                                                                                    |           |
| Approve with N<br>Preview R                                                                                                    | ion-Compliant Return to Sender                                                                                                    |                                                                                                    |           |
| Approve with N<br>Preview R                                                                                                    | on-Compliant Return to Sender                                                                                                    |                                                                                                    |           |
| Approve with 5<br>Preview R<br>Download                                                                                                    | on-Compliant Return to Sender                                                                                                    |                                                                                                    | ,<br>     |
| Approve with 1<br>Preview R<br>5<br>R_31Jult2                                                                                                    | on-Cangleri Return to Sender<br>esportLog                                                                                                    |                                                                                                    | G X       |
| Approve with 1<br>Preview R<br>5<br>R_31Jul                                                                                                    | on-Complete<br>InportLog                                                                                                    |                                                                                                    | c ::      |
| Approve with N<br>Preview R<br>5 R_31Jult2                                                                                                    | ton-Completer Return to Sender<br>sportLog                                                                                                    |                                                                                                    | & X       |
| Approvement<br>Preview R<br>Tourised<br>R_allulation                                                                                                    | ion-Completer Meturn to Sender<br>sportLog                                                                                                    | Presente Status Present (PSB)                                                                                                    | ۲ کا<br>۲ |
| Approve Hith<br>Preview R<br>5<br>R_31Juli2                                                                                                    | ion Completer Perturn to Sender<br>apportLog                                                                                                    | Property Status Report (PSR)                                                                                                    | c ::      |
| Approve with A<br>Preview R<br>Constants<br>R_31Juli2                                                                                                    | on Curybert Return to Sender<br>nportLog                                                                                                    | Property Status Report (PSR)<br>HOME<br>Report Period: A12115                                                                                                    | c ::      |
| Approve All B<br>Preview R<br>S<br>R_313412                                                                                                    | Ion-Complete<br>provill.og<br>018.pdf                                                                                                    | Property Status Report (PSR)<br>ICME<br>Report Puncis Jul 2016<br>Vagasis Vay                                                                                                    | c ::      |
| Approvements<br>Preview R<br>Tourised<br>R_31Juli2                                                                                                    | ion Competent Perturn to Sender<br>sportLog<br>916.pdf                                                                                                    | Property Status Report (PSR)<br>HOME<br>Report Prints: Jul 2016<br>1 Majasti: Vilay                                                                                                    | 3: B      |
| Approve statis A<br>Preview R<br>Constants<br>R_31 Juliz<br>Prepared R                                                                                                    | Ion Complete<br>aportLog                                                                                                    | Property Status Report (PSR)<br>HOME<br>Report Privide Jul 2016<br>Hagestic Way                                                                                                    | c ::      |
| Approve table 1<br>Preview R<br>T<br>R_21 Juli2<br>Property A<br>Property A                                | Ion-Complete<br>sportLog<br><b>016.pdf</b><br><b>016.rdf</b><br><b>016.rdf</b><br><b>016.</b> | Property Status Report (PSR)<br>ISME<br>Report Printe: Jul 2016<br>I Magnis: Vity<br>It Waynes                                                                                                    | ¢ X       |
| Approve MER<br>Preview R<br>Tourised<br>Tourised<br>Tourised<br>R_31Juli2                                                                                                    | Ion Complete<br>sportLog<br><b>016.pdf</b><br>mean Covidy<br>stream Covidy<br>stream Covi                                                                                                    | Property Status Report (PSR)<br>HOME<br>Report Perior. Jul 2016<br>I Majesic Way                                                                                                    | 5 X       |
| Approve statis A<br>Preview R<br>Constants<br>R_31 Juli2<br>Preview R<br>Preview R<br>Preview R<br>Preview R<br>Report St<br>Details: (1                                                                                                    | Inn Completer Return to Senser<br>sportLog<br>D16.pdf<br>D16.pdf<br>Maget<br>Maget                                                                                                    | Property Status Report (PSR)<br>HOME<br>Report Period: Jul 2016<br>I Majesic Vay                                                                                                    | C ::      |
| Approve state 1<br>Provinger 2                                                                                                    | Inn Completer Return to Sender<br>sportLog<br><b>016.pdf</b><br><b>016.rdf</b><br><b>016.rdf</b><br><b>106.rdf</b><br><b>106.rdf</b>                | Property Status Report (PSR)<br>ISME<br>INSME<br>Integration 2016<br>Integrate Vary<br>Integrate State<br>Integrate State<br>Integr | ¢ X       |
| Approve Mith<br>Preview R<br>Foundation<br>R_31Juli2<br>Prevent A<br>Prevent A<br>Prevent | Ion Complete<br>sportLog<br><b>018.pdf</b><br><b>other the sense</b><br><b>other the sense</b><br><b>other th</b>                                                                                                    | Property Status Report (PSR)<br>HOME<br>Report Perior. Jul 2016<br>I Majesic Vity<br>Is Starrbach<br>Its were compliant.<br>compliance, famility. Required                                                                                                    | ۲ ک<br>۲  |
| Approve all h<br>Preview R<br>Constant<br>Preview R<br>Preview R<br>Preview  | nn Curgelert Perun to Sender<br>resortLog<br>916.pdf<br>916.pdf<br>916.rdf<br>916.rdf                                                                                                    | Property Status Report (PSR)<br>HOME<br>Report Protoc Jul 2016<br>I Manster Vary<br>I Manster Vary<br>Is Baurbach<br>Is were compliant.<br>compliance, contils) Required                                                                                                    | : D       |
| Approva statis A<br>Provinger (R)<br>R_31 Julia<br>Provinger (R)<br>Report A<br>Provinger (R)<br>Report SA<br>Report SA<br>Report SA<br>Report SA<br>Report SA<br>Report SA<br>Report SA                                                                                                    | Inn Complete<br>sportLog<br>016.pdf<br>016.pdf<br>016.rdf<br>Meetin<br>Meetin<br>Mee                                                                                                    | Property Status Report (PSR)<br>HOME:<br>House Friends Jul 2016<br>I Magnisic Vary<br>In Summbach<br>Its were compliant.<br>Iompliance, fumitijs Required                                                                                                    | C ::      |
| Approve Mith<br>Preview R<br>Contented<br>Contented<br>Contente | Inn Complete<br>sportLog<br>The function is Sender<br>sportLog<br>The function is Sender<br>sportLog<br>The function is Sender<br>and Sender<br>Sender<br>Sen                                                                                                    | Property Status Report (PSR)<br>ICME<br>Report Partice Jul 2016<br>I Majoris Way<br>Is Baurbaun<br>Is Ware compliant.<br>Is were compliant.                                                                                                    | C ::      |

## **Programs Tab**

The Programs tab enables users to see the individual regulatory programs being monitored for each property. In the example, the programs being monitored are "Bond," "Home" and "Inclusionary."

In order to open up a program, the Open Program selection will need to be clicked.

Once **Open Program** has been selected, you will be able to view the Program details which includes:

- Details Shows both the program calculation and reporting details.
- Set-Aside Levels Specifies the income and rent limit percentages.
- **Reports** Provides a historical reference to all reports and lets the Property Manager know if any report is currently open or has been approved by the Compliance Manager.
- Units Matrix of all units and their set-aside level within the program.
- **Tasks** Identifies if there are any open, closed or scheduled tasks to be accomplished by the Property Manager within the specific regulatory program.
- Audits Notates a history of all inspections on the property assigned to the specific regulatory program.
- Limits Chart of the current and historic income and rent limits within the regulatory program for the county in which the property is located.

| focus                                                                          | nistration - 🕅 Agencies 👚 Properties | C Schedules Resources D Notification          | Sign<br>Welcome   |
|--------------------------------------------------------------------------------|--------------------------------------|-----------------------------------------------|-------------------|
|                                                                                | Non-Compliant                        |                                               |                   |
| Compliance Status: Non                                                         | -Compliant                           |                                               | 🕑 Manage Programs |
| BOND: Non-Compliant<br>Change Program Name                                     |                                      |                                               | Ci Open Program   |
| # of Restricted Units                                                          | 5                                    | Open Tasks                                    |                   |
| Compliance Status Date                                                         | 7/1/2016                             | Review PSR report<br>Please review PSR report |                   |
| There is a report in draft star<br>Effective limit<br>MTSP Hera: Alameda Count | us<br>ny at 50% effective 12/18/2013 | Review PSR report<br>Please review PSR report |                   |
| HOME: Non-Compliant<br>Change Program Name                                     |                                      |                                               | 🕑 Open Program    |
| # of Restricted Units                                                          | 0                                    | Open Tasks                                    |                   |
| Compliance status Date                                                         | 0/13/2010                            | Please review PSR report                      |                   |
| Last Report Date<br>There is a report in draft star                            | 5/13/2016                            | Review PSR report<br>Please review PSR report |                   |
| Effective limit<br>HOME: Alameda County at :                                   | 30% effective 6/6/2016               | Review PSR report<br>Please review PSR report |                   |
| Inclusionary: No Current                                                       | Compliance Report                    |                                               | 🕃 Open Program    |
| Change Program Name                                                            |                                      |                                               |                   |
| Change Program Name<br># of Restricted Units                                   | 0                                    | Open Tasks                                    |                   |

## **Users Tab**

When the **Users** tab is selected, the Property Manager will be able to see all Users with login access to the property. The following information is provided on each User:

- Full Name
- Username
- Email Address
- Contact Number
- Position
- Company
- User Role
  - o Owner
  - o Property Manager
  - o Property Compliance Manager
  - o Property Inspectors
  - o Primary Agency Contact

|                                                                       |                                        | New Pr                      | oject                                           |                                                |                                        |                                                                                             |
|-----------------------------------------------------------------------|----------------------------------------|-----------------------------|-------------------------------------------------|------------------------------------------------|----------------------------------------|---------------------------------------------------------------------------------------------|
| <b>B</b>                                                              | Ne                                     | w Project                   |                                                 |                                                | Next                                   | Certification Date:                                                                         |
| Additio                                                               | onal Names:                            |                             |                                                 |                                                |                                        |                                                                                             |
| Property Details                                                      | Units Programs                         | Users Documents             | Tasks (3) Report                                | s Audit Notes                                  |                                        |                                                                                             |
|                                                                       |                                        |                             |                                                 |                                                |                                        |                                                                                             |
| Jwners, Proper                                                        | rty Manager, Prope                     | erty Compliance M           | anager, Property                                | Inspectors and Pr                              | imary Agency                           | Contact                                                                                     |
| Export to Excel                                                       |                                        |                             |                                                 |                                                |                                        | M 🕂 1 to 3 of 3 🕨 M                                                                         |
| Full Name 🔺                                                           | Username                               | Email Address               | Contact Number                                  | Position                                       | Company                                | User Role                                                                                   |
| Hayward Manager                                                       | haywardmanager                         | clanctot@housingco          |                                                 |                                                |                                        | PropertyInspector                                                                           |
| Sophie Baumbach                                                       | sbaumbach                              | sbaumbach@gmail.c           | ~                                               | Property Manager                               |                                        | PropertyManager                                                                             |
| admin_test_user                                                       | admin_test_user                        | nramanan@housingc.          |                                                 |                                                |                                        | PropertyManager                                                                             |
| 1.00                                                                  |                                        |                             |                                                 |                                                |                                        |                                                                                             |
| Additional Cont<br>Search                                             | acts<br>Position                       | c                           | ontact Number                                   | Email Address                                  | 5                                      | H ≪I 1 to 3 of 3 H> H                                                                       |
| Additional Cont<br>Search<br>Full Name A<br>Caitlin Lanctot           | Position<br>Property Ma                | c<br>anager (S              | ontact Number<br>325) 933-9229                  | Email Address<br>clanctot@hous                 | s<br>ingcompliance.org                 | K ≪ 1 to 3 of 3 → H<br>Is Primary Contact : Yes / Can S                                     |
| Additional Cont<br>Search<br>Full Name ▲<br>Caitlin Lanctot<br>Nate R | Position<br>Property Ma<br>Property Ma | c<br>anager (9<br>anager (9 | ontact Number<br>925) 933-9229<br>925) 933-3033 | Email Address<br>clanctot@hous<br>nr@housingco | s<br>ingcompliance.org<br>mpliance.org | K 4 1 to 3 of 3 >> H<br>Is Primary Contact : Yes / Can S<br>Is Primary Contact : No / Can S |

## **Documents Tab**

When the Documents tab is selected, the Property Manager is able to see a list of all documents related to the property.

| ↑ FOCUS                                     | chedules 👤 Company Details 🔞 Resource | ces 🚯 Notification               |                          | Sign out     |
|---------------------------------------------|---------------------------------------|----------------------------------|--------------------------|--------------|
|                                             | New Project                           |                                  |                          |              |
|                                             | ew Project                            |                                  | Next Certification Date: |              |
| Property Details Units Programs             | Users Documents Tasks (3) Re          | eports Audit Notes               |                          |              |
|                                             |                                       | Name                             | Туре                     | Search Reset |
| New Download                                |                                       |                                  | H 🔟 11                   | o 2 of 2 🕨 🕅 |
| Name                                        | Туре                                  | Description                      | Created Date V           |              |
| 7-1-2016 Utility Allowance YCH HCV Progra   | Miscellaneous/Others                  | Utility Allowance HCV Program    | 2/22/2017, 2:18 PM       |              |
| 7-1-2016 Energy Efficient Garden U.A. for Y | Miscellaneous/Others                  | Energy Efficient YCH HCV Program | 2/22/2017, 2:18 PM       |              |
|                                             |                                       |                                  |                          |              |
| Close                                       |                                       |                                  |                          |              |

## **Tasks Tab**

The Tasks tab enables users to view tasks and contains two sub-tabs Open and Closed.

The Open sub-tab contains tasks that need to be completed by the Property Manager.

**2** The **Closed** sub-tab contains tasks that have been completed by the Property Manager.

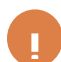

If you have open tasks for a property, you will see a circled number on the tab next to the word Tasks. This indicates the number of open tasks for the property without the need to click on the Tasks tab.

Within the Task tab you will be alerted of any reports that are due, including:

- **PSR** reports •
- **CCPC** reports •
- CDLAC reports (for the Bond Program) •

**3** For any Open tasks, double click on the row and a pop-up window will appear. Click on Create Report.

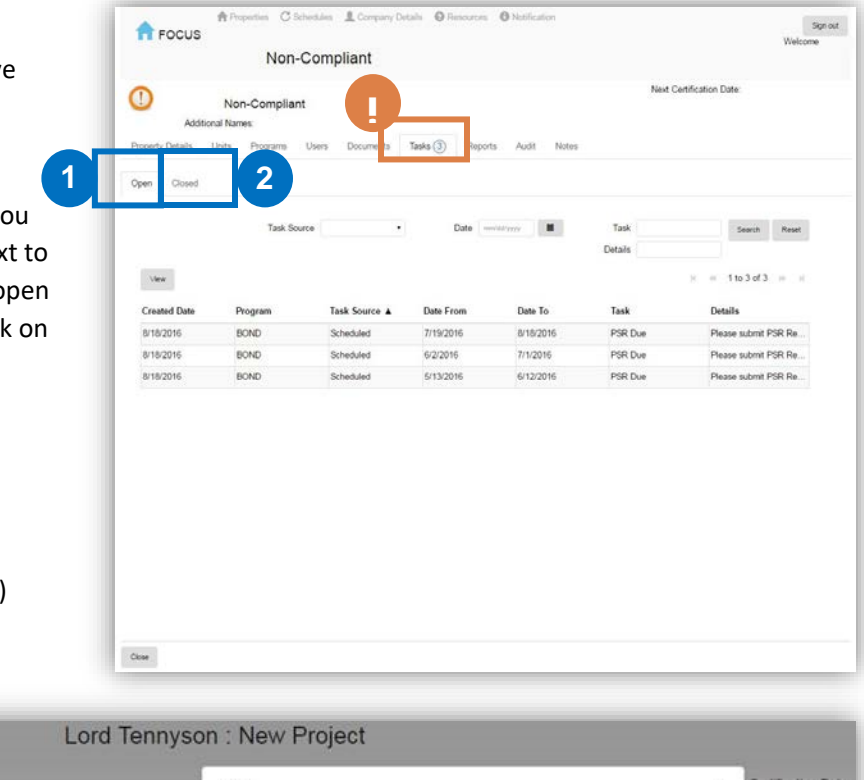

|                        | Lord rennyson             | 1. How Tojeot      |                                        |   |                    |
|------------------------|---------------------------|--------------------|----------------------------------------|---|--------------------|
| lord                   | Tennyson: New F           | Task               |                                        | × | Certification Date |
| Additio                | nal Names                 | Created Date       | 12/20/2016                             |   | eate Notification  |
| Property Details       | Units Programs            | Task               | CDLAC Certificate Due                  |   | 5                  |
| One Cloud              | Geboolulus Design         | Priority           | High                                   |   |                    |
| Open Closed            | Schedules Review          | Program property   | Bond                                   |   |                    |
| he property is current | ly under construction, as | Туре               | CDLACCertificate                       |   |                    |
|                        | Task Source               | Date From          | 1/1/2016                               |   | Sea                |
|                        |                           | Date To            | 12/31/2016                             |   |                    |
| View                   |                           | Details            | Please submit CDLAC Certificate Report |   | H H 1 to 2         |
|                        |                           | Completed          | 0                                      |   |                    |
| Task Source 🔺          | Task                      | Completion details |                                        |   | ils                |
| Scheduled              | CDLAC Certificate         |                    |                                        |   | e submit CDLAC     |
| Scheduled              | CDLAC Public Be           | 3                  |                                        |   | se submit CDLAC    |
|                        |                           | Save Create Report | Cancel Close Task                      |   |                    |

# **Reports Tab**

The **Reports** tab provides a consolidated list of all completed Property Status Reports (PSRs), Certificates of Continuing Program Compliance (CCPCs) and CDLAC Reports for the selected property.

|              | A Properties C      |                         |                       |            |                      |                 |        |
|--------------|---------------------|-------------------------|-----------------------|------------|----------------------|-----------------|--------|
| <b>FO</b>    | CUS                 | Schedules L Company Det | ails 😮 Resources 🚯 No | lification |                      | Sig             | an out |
|              |                     | New Pro                 | ject                  |            |                      | welcome         |        |
| <b></b>      | Additional Names    | New Project             |                       |            | Next Certification [ | bate:           |        |
| Property Det | ails Units Programs | Users Documents         | Tasks ③ Reports A     | udit Notes |                      |                 |        |
| Completed    |                     |                         |                       |            |                      |                 |        |
|              |                     |                         |                       |            | Name                 | Search          | Rese   |
| Download     | View History        |                         |                       |            |                      | 🗑 📢 0 to 0 of 0 | ₩      |
| rogram       | Name                | Description             | Template              | Date From  | Date To              | Created Date V  |        |
|              |                     |                         |                       |            |                      |                 |        |
|              |                     |                         |                       |            |                      |                 |        |

## **Audits Tab**

The **Audits** tab provides a consolidated list of any and all audits that have been completed at the property and a list of all open exception items that need to be addressed.

|                  | A Properties C Schedules | Company Details OResources ONotification | Sign out                 |
|------------------|--------------------------|------------------------------------------|--------------------------|
| FOCUS            |                          | New Project                              | Welcome                  |
| 1                | New Pro                  | oject                                    | Next Certification Date: |
| Additio          | onal Names:              |                                          |                          |
| Property Details | Units Programs Users     | Documents Tasks (3) Reports Audit Note   | S                        |
| History          |                          |                                          |                          |
| Open Delete      |                          |                                          | H 44 0 to 0 of 0 H H     |
| Inspector        | Date V                   | Description                              |                          |
|                  |                          |                                          |                          |
|                  |                          |                                          |                          |
|                  |                          |                                          |                          |
| Close            |                          |                                          |                          |

## **Notes Tab**

The function of the **Notes** tab is to provide a place to make and reference information on a property that may not fit into another area of the FOCUS system.

• Click the Add Note button to input a new note. All users with accesss to the property will be able to see any notes in this tab.

| New Project       Next Certification Date:         Automation Name:       Notes         Poetry Detais uits Pograms uies Documents Tasks (3) Reports Auti [Motes]       Notes         Automation       Notems found | <b>F</b> OCUS    | A Properties | Schedules   | L Company De | etails 🔞 Re | sources 6     | Notificati | on    |                          | Sign out |
|----------------------------------------------------------------------------------------------------|------------------|--------------|-------------|--------------|-------------|---------------|------------|-------|--------------------------|----------|
|                                                                                                    |                  |              |             | New Pr       | oject       |               |            |       |                          |          |
|                                                                                                    | 0                |              |             |              |             |               |            |       | Next Certification Date: |          |
|                                                                                                    | New Project      |              |             |              |             |               |            |       |                          |          |
| No items found                                                                                                    | Property Details | Units Prog   | irams Users | Documents    | Tasks 3     | Reports       | Audit      | Notes |                          |          |
| Add Note         Core                                                                                                    |                  |              |             | 0000000000   | 0           |               |            |       |                          |          |
| Cose                                                                                                    | Add Note         |              |             |              |             |               |            |       |                          | C        |
| Close                                                                                                    | Search           |              |             |              |             | In Name dawn  |            |       |                          | 5        |
| Cose                                                                                                    |                  |              |             |              | ľ           | NO ITEMS TOUN | d          |       |                          |          |
| Cice                                                                                                    |                  |              |             |              |             |               |            |       |                          |          |
| Close                                                                                                    |                  |              |             |              |             |               |            |       |                          |          |
| Close                                                                                                    |                  |              |             |              |             |               |            |       |                          |          |
| Close                                                                                                    |                  |              |             |              |             |               |            |       |                          |          |
| Close                                                                                                    |                  |              |             |              |             |               |            |       |                          |          |
| Close                                                                                                    |                  |              |             |              |             |               |            |       |                          |          |
| Close                                                                                                    |                  |              |             |              |             |               |            |       |                          |          |
| Close                                                                                                    |                  |              |             |              |             |               |            |       |                          |          |
| Close                                                                                                    |                  |              |             |              |             |               |            |       |                          |          |
| Close                                                                                                    |                  |              |             |              |             |               |            |       |                          |          |
| Close                                                                                                    |                  |              |             |              |             |               |            |       |                          |          |
| Close                                                                                                    |                  |              |             |              |             |               |            |       |                          |          |
| Close                                                                                                    |                  |              |             |              |             |               |            |       |                          |          |
|                                                                                                    | Close            |              |             |              |             |               |            |       |                          |          |

## **Questions?**

If you have any website related questions or concerns, please feel free to reach out to Housing Compliance Services:

#### **Caitlin Lanctot**

clanctot@housingcompliance.org

(925) 280-4394

#### **Mercedes Baumbach**

mbaumbach@housingcomplaince.org

(925) 478-5855